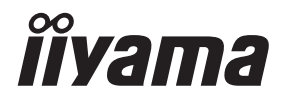

# GEBRUIKERSHANDLEIDING

# **LCD Monitor**

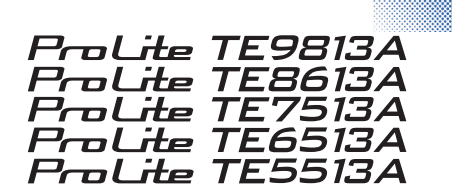

Hartelijk dank voor het kiezen van de iiyama LCD-monitor.

We raden u aan enkele minuten de tijd te nemen om deze uitgebreide handleiding zorgvuldig door te lezen voordat u de monitor installeert en inschakelt. Bewaar deze handleiding op een veilige plaats voor toekomstig gebruik. NEDERLANDS

# CE-MARKERING VERKLARING VAN OVEREENSTEMMING

Deze LCD-monitor voldoet aan de vereisten van de EC/EU-richtlijn 2014/30/EU "EMC-richtlijn". 2014/35/EU "Laagspanningsrichtlijn", 2009/125/EC "ErP-richtlijn" en 2011/65/EU "RoHS-richtlijn".

### Let op!

Dit apparaat voldoet aan Klasse A van EN55032. In een woonomgeving kan dit apparaat radiostoring veroorzaken.

Het frequentiebereik en het maximale uitgangsvermogen (EIRP) staan hieronder vermeld: PL9813 / PL8613 / PL7513 / PL6513 / PL5513

| Functie          | Frequentie                   | Maximaal uitgangsvermogen (EIRP) |  |  |
|------------------|------------------------------|----------------------------------|--|--|
|                  | 2412-2472 MHz                | 15.70 dBm                        |  |  |
|                  | 5180-5240 MHz                | 16.41 dBm                        |  |  |
| WiFi             | 5260-5320 MHz                | 16.54 dBm                        |  |  |
|                  | 5500-5700 MHz                | 16.26 dBm                        |  |  |
|                  | 5745-5825 MHz                | 11.09 dBm                        |  |  |
| Bluetooth BLE    | 2402~2480 MHz                | 6.51 dBm                         |  |  |
| Bluetooth BR+EDR | 2402~2480 MHz                | 5.97 dBm                         |  |  |
|                  | NI: Wijkormoorstraat 8, 2131 | HA Hoofddorn, The Netherlands    |  |  |

RATION: Wijkermeerstraat 8, 2131 HA Hoofddorp, The Netherlands

Modelnummer · PI 9813 / PI 8613 / PI 7513 / PI 6513 / PI 5513

# 

### DIT PRODUCT BEVAT TWEE AAA CARBON ZINK BATTERIJEN

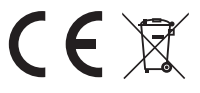

Verwarm batteriien niet. Vervorm de batterij niet.

Laad de batterij niét opnieuw op.

Gooi de batterij niet in het vuur. Houd de batterij uit de buurt van direct zonlicht en warmtebronnen en bewaar de batterij niet in een omgeving met een hoge temperatuur en vochtigheid.

Batterij niet inslikken, čhemisch brandgevaar. Houd nieuwe en gebruikte batterijen uit de buurt van kinderen.

Als het batterijvak niet goed sluit, gebruik het product dan niet meer en houd het uit de buurt van kinderen Als u denkt dat batterijen zijn ingeslikt of in een lichaamsdeel zijn geplaatst, moet u onmiddellijk medische hulp inroepen.

| Batterij Model                           | R03                                                                                                    |
|------------------------------------------|----------------------------------------------------------------------------------------------------|
| Batterijspanning/ Typische Capaciteit    | 1.5 V, 400 mAh                                                                                                    |
| Batterij Fabrikant                       | DongGuan Tianqiu Enterprise Co, Ltd.<br>TianQiu Industrial Park, Xinji Industrial Zone, Machong<br>Town, Dongguan FuangDong, P.R. China |
| Batterij Gemachtigd<br>Vertegenwoordiger | Apex CE Specialists GmbH Grafenberger Allee 277, 40237<br>Düsseldorf, DE                                                                |

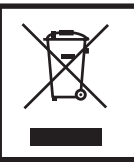

Wij raden u aan het gebruikte product te recyclen. Neem contact op met uw dealer of iiyama service center. Recycle-informatie is verkrijgbaar via het internet, op het adres: https://iivama.com

Van daaruit kun je de webpagina van verschillende landen openen.

- We behouden ons het recht voor om specificaties te wijzigen zonder voorafgaande kennisgeving.
- Alle handelsmerken die in deze gebruikershandleiding worden gebruikt, zijn eigendom van hun respectieve eigenaars.
- Eprel registratienummer TE9813A-B1AG: 2239807, TE8613A-B1AG: 2239823, TE7513A-B1AG: 2239841 TE6513A-B1AG: 2239867, TE5513A-B1AG: 2239905

# INHOUDSOPGAVE

| VEILIGHEIDSVOORSCHRIFTEN1                        |   |
|--------------------------------------------------|---|
| VOORZORGSMAATREGELEN1                            | 1 |
| SPECIALE OPMERKINGEN OVER LCD-MONITOREN          | 3 |
| KLANTENSERVICE                                   | ł |
| REINIGING                                        | 5 |
| VOORDAT U DE MONITOR GEBRUIKT6                   | 5 |
| KENMERKEN6                                       | 5 |
| DE INHOUD VAN DE VERPAKKING CONTROLEREN6         | 5 |
| UITPAKKEN7                                       | 7 |
| SPECIALE OPMERKINGEN OVER HET AANRAAKPANEEL7     | 7 |
| INSTALLATIE8                                     | 3 |
| BEDIENINGSELEMENTEN EN AANSLUITINGEN: MONITOR 10 | ) |
| FUNCTIES VAN DE AFSTANDSBEDIENING12              | 2 |
| DE AFSTANDBEDIENING GEREED MAKEN                 | 3 |
| BASISWERKING15                                   | 5 |
| UW MONITOR AANSLUITEN                            | 3 |
| COMPUTERINSTELLING                               |   |
| BEDIENING VAN DE MONITOR                         | 2 |
| BRON VAN SIGNAAL                                 | ł |
| APPARATENMENU25                                  | 5 |
| STANDBY FUNCTIE                                  | 3 |
| PROBLEMEN OPLOSSEN                               | ) |
| RECYCLING INFORMATIE                             | ) |
| BIJLAGE                                          |   |
| SPECIFICATIES: ProLite TE9813A-B1AG51            |   |
| SPECIFICATIES: ProLite TE8613A-B1AG53            | 3 |
| SPECIFICATIES: ProLite TE7513A-B1AG55            | 5 |
| SPECIFICATIES: ProLite TE6513A-B1AG57            | 7 |
| SPECIFICATIES: ProLite TE5513A-B1AG59            | ) |
| AFMETINGEN: ProLite TE9813A61                    |   |
| AFMETINGEN: ProLite TE8613A61                    |   |
| AFMETINGEN: ProLite TE7513A62                    | 2 |
| AFMETINGEN: ProLite TE6513A62                    | 2 |
| AFMETINGEN: ProLite TE5513A63                    | 3 |
| ONDERSTEUNENDE TIMING64                          | ł |

# VEILIGHEIDSVOORSCHRIFTEN

# VOORZORGSMAATREGELEN

### WAARSCHUWING

### STOP MET HET GEBRUIK VAN DE MONITOR ALS U PROBLEMEN VOELT

Als u abnormale verschijnselen waarneemt, zoals rook, vreemde geluiden of dampen, haal dan de stekker uit het stopcontact en neem onmiddellijk contact op met uw dealer of het iiyama servicecentrum. Verder gebruik kan gevaarlijk zijn en brand of elektrische schokken veroorzaken.

### **VERWIJDER NOOIT DE KAST**

In de monitor bevinden zich hoogspanningscircuits. Als u de behuizing verwijdert, loopt u het risico op brand of elektrische schokken.

### **STEEK GEEN VOORWERPEN IN DE MONITOR**

Steek geen vaste voorwerpen of vloeistoffen zoals water in de monitor. In geval van een ongeluk haalt u onmiddellijk de stekker uit het stopcontact en neemt u contact op met uw dealer of het iiyama-servicecentrum. Gebruik van de monitor met een voorwerp erin kan brand, elektrische schokken of schade veroorzaken.

### INSTALLEER DE MONITOR OP EEN VLAKKE, STABIELE ONDERGROND

De monitor kan letsel veroorzaken als hij valt.

### **GEBRUIK DE MONITOR NIET IN DE BUURT VAN WATER**

Gebruik de monitor niet op plaatsen waar er water op kan spatten of morsen, aangezien dit brand of elektrische schokken kan veroorzaken.

### WERKEN MET DE OPGEGEVEN VOEDING

Zorg ervoor dat u de monitor alleen gebruikt met de gespecificeerde voeding. Gebruik van een onjuist voltage leidt tot storingen en kan brand of elektrische schokken veroorzaken.

### **BESCHERM DE KABELS**

Trek niet aan de voedingskabel en signaalkabel en buig ze niet. Plaats de monitor of andere zware voorwerpen niet op de kabels. Als de kabels beschadigd raken, kunnen ze brand of elektrische schokken veroorzaken.

### SLECHTE WEERSOMSTANDIGHEDEN

Het is raadzaam om de monitor niet te gebruiken tijdens een zware onweersbui, omdat de voortdurende stroomonderbrekingen storingen kunnen veroorzaken. Het wordt ook afgeraden om in deze omstandigheden de stekker aan te raken omdat dit elektrische schokken kan veroorzaken.

### PAS OP

### **INSTALLATIEPLAATS**

Installeer de monitor niet op plaatsen waar plotselinge temperatuurschommelingen kunnen optreden of in vochtige, stoffige of rokerige omgevingen, aangezien dit brand, elektrische schokken of schade kan veroorzaken. Vermijd ook plaatsen waar de zon direct op de monitor schijnt.

### PLAATS DE MONITOR NIET IN EEN GEVAARLIJKE POSITIE

De monitor kan omvallen en letsel veroorzaken als hij niet op de juiste plaats staat. Zorg er ook voor dat u geen zware voorwerpen op de monitor plaatst en dat alle kabels zo worden geleid dat kinderen niet aan de kabels kunnen trekken en mogelijk letsel kunnen veroorzaken.

### ZORG VOOR GOEDE VENTILATIE

Er zijn ventilatiesleuven om te voorkomen dat de monitor oververhit raakt. Het afdekken van de sleuven kan brand veroorzaken. Voor een goede luchtcirculatie plaatst u de monitor ten minste 10 cm van muren.

Als u de monitor op zijn rug, zijkant, ondersteboven of op een tapijt of ander zacht materiaal gebruikt, kan dit ook schade veroorzaken.

### MAAK DE KABELS LOS ALS U DE MONITOR VERPLAATST

Wanneer u de monitor verplaatst, moet u de stroomschakelaar uitzetten, de stekker van de monitor uit het stopcontact halen en ervoor zorgen dat de signaalkabel is losgekoppeld. Als u deze niet loskoppelt, kan dit brand of elektrische schokken veroorzaken.

### DE STEKKER VAN DE MONITOR UIT HET STOPCONTACT HALEN

Als de monitor langere tijd niet wordt gebruikt, is het raadzaam om de stekker uit het stopcontact te halen om ongelukken te voorkomen.

### HOUD DE STEKKER VAST BIJ HET LOSKOPPELEN

Trek altijd aan de stekker om de voedingskabel of signaalkabel los te koppelen. Trek nooit aan de kabel zelf, want dit kan brand of elektrische schokken veroorzaken.

### RAAK DE STEKKER NIET AAN MET NATTE HANDEN

Als u aan de stekker trekt of deze erin steekt met natte handen, kunt u een elektrische schok krijgen.

# SPECIALE OPMERKINGEN OVER LCD-MONITOREN

De volgende symptomen zijn normaal bij LCD-monitoren en duiden niet op een probleem.

- **OPMERKING** Wanneer u de LCD-monitor voor het eerst inschakelt, is het mogelijk dat het beeld niet in het weergavegebied past door het type computer dat wordt gebruikt. Pas in dat geval de beeldpositie aan tot de juiste positie.
  - Afhankelijk van het bureaubladpatroon dat je gebruikt, kan de helderheid op het scherm enigszins ongelijk zijn.
  - Door de aard van het LCD-scherm kan er een nabeeld van het vorige scherm achterblijven nadat het beeld is gewijzigd, als hetzelfde beeld urenlang wordt weergegeven. In dit geval wordt het scherm langzaam hersteld door het beeld te wijzigen of de aan/uit-schakelaar urenlang uit te schakelen.
- Deze LCD kan niet buitenshuis worden gebruikt.
- Deze LCD kan niet worden gebruikt met het scherm naar boven gericht.
- Als u een kabel gebruikt die langer is dan de meegeleverde kabel, is de beeldkwaliteit niet gegarandeerd. De aanraakfunctie kan worden verstoord als de USB-kabel langer is dan 3m.

### **BEVESTIGING GEBRUIKEN**

Het scherm is geschikt voor gebruik in Liggende toepassingen.

# **BEELDPERSISTENTIE / BEELDKLEVEN**

Houd er rekening mee dat alle LCD-schermen last kunnen hebben van inbranding of inbranding. Dit gebeurt wanneer een restbeeld zichtbaar blijft op een scherm wanneer statische beelden gedurende lange tijd worden weergegeven. LCD-beeldinbranding is niet permanent, maar vermijd dat er gedurende lange tijd constante beelden worden weergegeven.

Om beeldinbranding tegen te gaan, moet je de monitor even lang uitschakelen als het vorige beeld werd weergegeven, dus als een beeld 1 uur op de monitor stond en er is bewijs van een restbeeld of "spookbeeld", moet je de monitor 1 uur uitschakelen om het restbeeld te wissen.

Voor alle LFD producten raadt iiyama aan om regelmatig bewegende beelden te tonen en een bewegende schermbeveiliging te gebruiken wanneer het scherm inactief is. U kunt ook de monitor uitzetten als deze niet in gebruik is om dit te voorkomen.

Andere manieren om het risico op beeldinbranding te verminderen zijn het gebruik van de FAN-on functie (indien beschikbaar), lage achtergrondverlichting en lage helderheid.

# VOOR LANGDURIG GEBRUIK ALS OPENBARE DISPLAY

### Beeld blijft plakken op LCD-scherm

Als een statisch beeld urenlang wordt weergegeven, blijft er een spoor van elektrische lading achter in de buurt van de elektrode in het LCD-scherm, waardoor een "spookbeeld" ontstaat. (Ingebrand beeld).

Beeldinstandhouding is geen permanente functie.

Aanbevelingen

Om het vastplakken van afbeeldingen te voorkomen en de levensduur van het scherm te verlengen, raden we het volgende aan:

- 1. Vermijd statische afbeeldingen die lang worden weergegeven wissel statische afbeeldingen voortdurend af.
- 2. Schakel de monitor uit als u deze niet gebruikt, met de afstandsbediening of via de functies Stand-by of Schema.
- 3. Gebruik de functies Koelventilator, Screensaver en Lage helderheid wanneer de monitor wordt geïnstalleerd in een omgeving met hoge omgevingstemperaturen of in een afgesloten ruimte.
- 4. Een goede ventilatie voor elke monitor is een vereiste voor elke installatie het kan nodig zijn om klimaatbeheersingssystemen te gebruiken.
- 5. We raden het gebruik van actieve koeling met ventilatoren sterk aan voor lange bedrijfstijden of omgevingen met hoge omgevingstemperaturen.

# KLANTENSERVICE

**OPMERKING** Als u het apparaat moet retourneren voor service en de originele verpakking is weggegooid, neem dan contact op met uw dealer of iiyama service center voor advies of een vervangende verpakking.

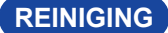

### WAARSCHUWING

- Als u materialen of vloeistoffen zoals water in de monitor laat vallen tijdens het schoonmaken, haal dan onmiddellijk de stekker uit het stopcontact en neem contact op met uw dealer of het iiyama-servicecentrum.
- Zet om veiligheidsredenen de stroomschakelaar uit en haal de stekker uit het stopcontact voordat u de monitor schoonmaakt.

### LET OP

- Spuit geen alcohol of ontsmettingsmiddelen rechtstreeks op de monitor en gebruik ze niet in de buurt van de monitor. Veeg de monitor ook niet af met een doek of vel dat alcohol of ontsmettingsmiddelen bevat. Deze kunnen verkleuring, aantasting of barsten van de behuizing, schade aan de oppervlaktebehandeling van het aanraakpaneel en aantasting van onderdelen veroorzaken.
- Gebruik nooit de volgende sterke oplosmiddelen of reinigingsdoeken om mogelijke schade aan de monitor (aanraakscherm/behuizing/aansluitingen) of accessoires te voorkomen. Deze kunnen verkleuring, aantasting of barsten van de behuizing, schade aan de oppervlaktebehandeling van het tiptoetsscherm en aantasting van onderdelen veroorzaken.

| Benzine                      | Hypochlorigzuur water             |
|------------------------------|-----------------------------------|
| Dunner                       | Zure of alkalische oplosmiddelen  |
| Alcohol                      | Was                               |
| Bleek                        | Schuurmiddelen                    |
| Peroxiden                    | Schoonmaker van kantoorapparatuur |
| Aceton                       | Glasreiniger                      |
| Methyleenchloride            | Zijdevloeipapier                  |
| Tolueen                      | Nat weefsel                       |
| Ammoniak                     | Chemisch doek                     |
| Natriumhypochlorietoplossing | Poetspapier                       |
| (Chloorbleekmiddel)          | enz.                              |

OPMERKING

- Om het aanraakscherm te beschermen, mag u het scherm niet bekrassen of er met een hard voorwerp over wrijven.
- Laat het aanraakpaneel niet nat achter. Als er waterdruppels of iets dergelijks op komen, veegt u dit onmiddellijk af met een droge, zachte doek. Als u dit laat zitten, kan dit verkleuring of vlekken op het aanraakpaneel veroorzaken. Bovendien kan vocht in de monitor schade veroorzaken.
- Als u de kast gedurende lange tijd aanraakt met een product dat gemaakt is van rubber of plastic, kan dit degeneratie of verlies van verf op de kast veroorzaken.
- Regelmatige
   Veeg de behuizing voorzichtig schoon met een zachte, droge en schone doek. Als de monitor erg vuil is, dompel de doek dan in een mild schoonmaakmiddel dat goed verdund is met water, wring de doek goed uit en veeg het vuil eraf. Veeg het daarna onmiddellijk af met een zachte, droge doek.
- Desinfectie met Desinfectie met alcohol kan leiden tot verkleuring, aantasting of barsten van de behuizing, beschadiging van de oppervlaktebehandeling van het aanraakpaneel en aantasting van onderdelen. In plaats daarvan raden wij u aan uw handen voor en na gebruik van de monitor te desinfecteren.

Als je de monitor absoluut moet desinfecteren met alcohol, begrijp dan van tevoren de bovenstaande waarschuwingen en voorzorgsmaatregelen. Vermijd ook frequente desinfectie met alcohol.

# **VOORDAT U DE MONITOR GEBRUIKT**

# KENMERKEN

- Ondersteunt resoluties tot 3840 × 2160
- Hoog contrast 1200:1 (Typisch: zonder glas) / Helderheid 450cd/m<sup>2</sup> (Typisch, paneel) : ProLite TE5513A / ProLite TE9813A
- Hoog contrast 1200:1 (Typisch: zonder glas) / Helderheid 500cd/m<sup>2</sup> (Typisch, paneel) : ProLite TE6513A / ProLite TE7513A / ProLite TE8613A
- Digitale tekenafvlakken
- Automatisch instellen
- USB Type-C / RJ45-aansluitingen
- USB Power Delivery ondersteunt tot 100W
- ◆ 2 × 20W (standaard) stereoluidsprekers + 1 × 20W (standaard) subwoofer
- VESA-montagestandaard (800 × 600 mm): ProLite TE9813A / ProLite TE8613A
- VESA-montagestandaard (800 × 400 mm): ProLite TE7513A
- VESA-montagestandaard (600 × 400 mm): ProLite TE6513A
- VESA-montagestandaard (400 × 400 mm): ProLite TE5513A
- Glas met AG coating & anti-bacterie
- NFC-lezer
- HALL sensor
- PIR-sensor

# DE INHOUD VAN DE VERPAKKING CONTROLEREN

De volgende accessoires zitten in uw pakket. Controleer of ze bij de monitor zitten. Als er iets ontbreekt of beschadigd is, neem dan contact op met uw plaatselijke iiyama-dealer of regionale iiyama-vestiging.

- Stroomkabel\*
- HDMI-kabel
- Touch USB-kabel
- Afstandsbediening
- Batterij (2st)
- Aanraakpen (Dubbel hoofd: 4st)
- Kabelbinders (voor kabelmanagement, 6 stuks)

- Montagebeugel voor webcam (1set)
- Kit voor muurbevestiging
- Antenne (3st)
- Snelstartgids
- Veiligheidsgids

PAS OP

 \* Alle garanties vervallen bij problemen of schade veroorzaakt door een niet door iiyama geleverde voedingskabel.
 Een goedgekeurde voedingskabeldie groter of gelijk is aan H05VVF, 3G, 0,75mm<sup>2</sup> moet

Een goedgekeurde voedingskabeldie groter of gelijk is aan H05VVF, 3G, 0,75mm<sup>2</sup> moet worden gebruikt.

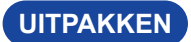

### PAS OP

Er zijn minstens twee personen nodig om de monitor te verplaatsen. Anders kan de monitor vallen en ernstig letsel veroorzaken.

# SPECIALE OPMERKINGEN OVER HET AANRAAKPANEEL

### PAS OP

Er kan permanente schade optreden als voorwerpen met scherpe randen, punten of metaal worden gebruikt om aanrakingen te activeren.

Hierdoor kan de resterende garantie komen te vervallen.

We raden u aan een plastic stylus (punt ø3mm of meer) of vinger te gebruiken.

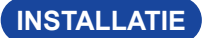

PAS OP

- Volg de instructies in de handleiding voor het type steun dat u hebt gekozen. Laat alle onderhoud over aan gekwalificeerd onderhoudspersoneel.
- Voor het verplaatsen van de monitor zijn minstens twee personen nodig.
- Controleer voor de installatie of de muur sterk genoeg is om het benodigde gewicht van het scherm en de steun te dragen.

### [VESA MUURBEUGEL]

### PAS OP

Gebruik vier M8 x 25 mm schroeven om een VESA-montagebeugel aan de monitor te bevestigen. Zorg ervoor dat alle schroeven goed vastzitten.

Wanneer u de muurbevestiging gebruikt, moet u rekening houden met de dikte van de VESAmontagebeugel. De dikte van de VESA-montagebeugel wordt verondersteld ongeveer <2,5 mm te zijn.

Als u een schroef gebruikt die langer is dan deze dikte, kan dit een elektrische schok of schade veroorzaken omdat de schroef in contact kan komen met de elektrische onderdelen in de monitor.

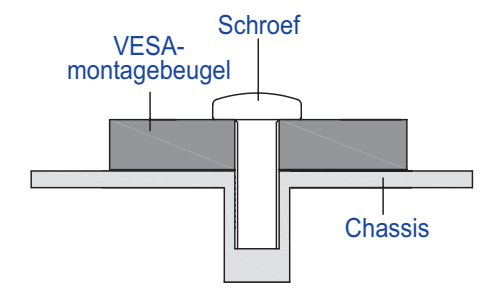

### [INSTALLATIE OPMERKING]

De touch kit van deze monitor is een optisch apparaat dat gebruik maakt van een infrarood lichtbron en gevoelige sensoren voor aanraakdetectie.

Invallend licht dat grote hoeveelheden infrarood licht bevat, kan de werking en prestaties van het aanraakscherm beïnvloeden.

Installeer het voorzichtig als volgt om betrouwbare aanraakprestaties te garanderen.

Intens licht / Speculair licht / Focusspot / Wijdverspreid licht / Direct zonlicht / Indirect zonlicht van het raam en/of de glazen deur. / Plaats de aanraakmonitor niet recht onder de lichtbron.

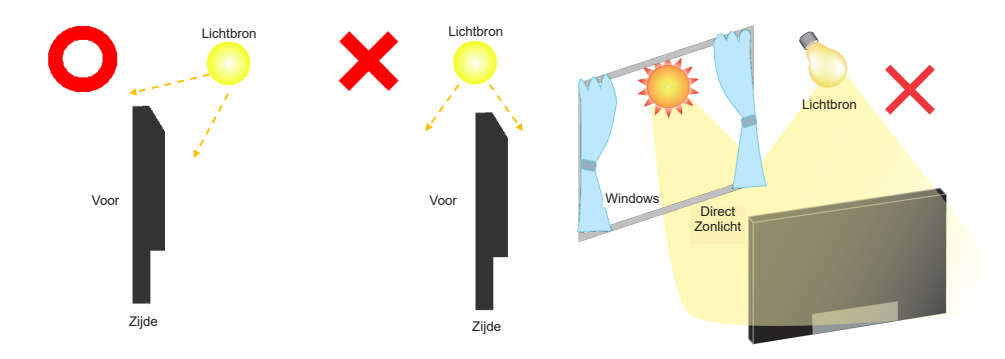

### [HET SCHERM DRAAIEN]

Het is ontworpen om compatibel te zijn in liggende modus.

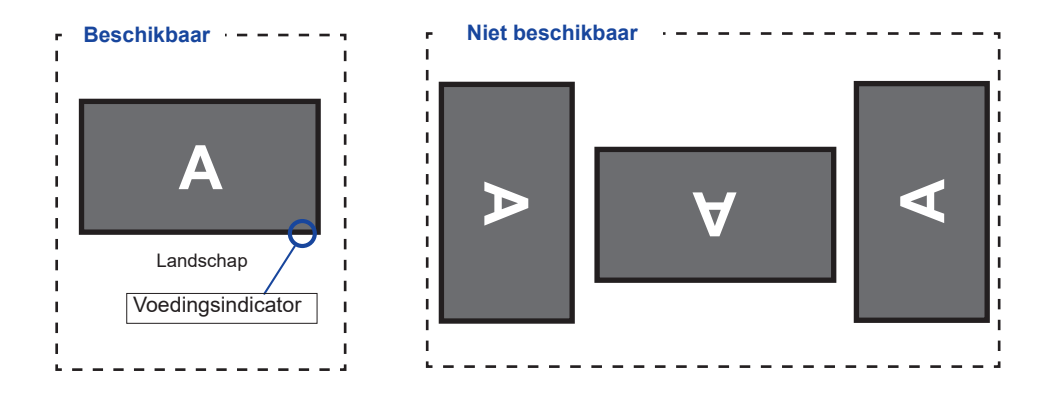

# BEDIENINGSELEMENTEN EN AANSLUITINGEN: MONITOR

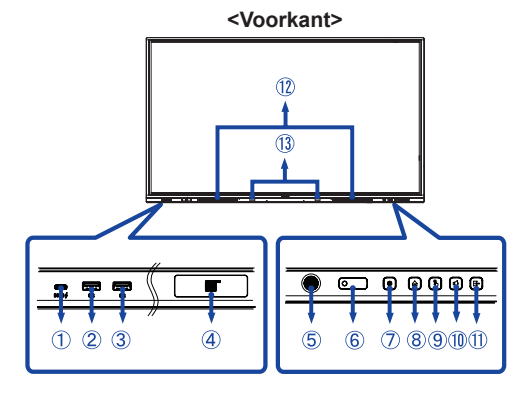

| 1      | USB-C 3,2<br>(Public)                     | USB-C3,2 Gen 1:<br>5Gbps, 5V, 3A /<br>9V, 3A / 12V, 3A /<br>20V, 5A | T <b>E9813A:</b> USB-C3.2<br>Gen 1: 5Gbps, (5V,<br>3A / 9V, 1.67A)                                                                                                    | USB-C Aansluiting |  |  |
|--------|-------------------------------------------|---------------------------------------------------------------------|----------------------------------------------------------------------------------------------------|-------------------|--|--|
| 2<br>3 | USB 3,2 (Public)                          | USB3,2 Gen 1:<br>5Gbps,5V, 900mA                                    | USB-aansluiting                                                                                                    |                   |  |  |
| 4      | NFC                                       |                                                                     | NFC-sensor                                                                                                    |                   |  |  |
| 5      | PIR Sensor                                |                                                                     | PIR-sensor                                                                                                    |                   |  |  |
| 6      | Remote/Light Sens                         | or                                                                  | Afstandsbediening/Li                                                                                                    | chtsensor         |  |  |
|        | Power Button ტ                            |                                                                     | Uitschakelen<br>De aan/uit-knop op de voorkant 3-5 seconden<br>ingedrukt houden.<br>Screen Off<br>Een korte pers.                                                                                                   |                   |  |  |
|        |                                           | White                                                               | Normale werking                                                                                                    |                   |  |  |
| Ø      | Power                                     | Red                                                                 | <b>Stand-by</b><br>Als het aan/uit-lampje rood oplicht, staat het<br>scherm in de spaarstand. Om het scherm weer<br>aan te zetten, kun je op de aan/uit-knop aan de<br>voorkant of op de afstandsbediening drukken. |                   |  |  |
|        | Indicator<br>Red & White<br>Flashing slow |                                                                     | De functie Scherm uit is actief. Om het scherm<br>weer in te schakelen, kunt u het scherm aanraken<br>of een willekeurige toets op de afstandsbediening<br>aanraken.                                                |                   |  |  |
|        |                                           | Red & White<br>Flashing fast                                        | Naar de stand-bymodus gaan of het systeem wordt bijgewerkt.                                                                                                    |                   |  |  |
| 8      | HOME *1                                   |                                                                     | Home-knop / Apparaatmenu                                                                                                    |                   |  |  |
| 9      | ) TOUCH-FREEZ                             |                                                                     | Aanraken / Aanraaktoets uitschakelen                                                                                                    |                   |  |  |
| 10     | VOLUME *2                                 |                                                                     | Volumeknop / Dempen                                                                                                    |                   |  |  |
| 1      | INPUT                                     |                                                                     | Invoerknop                                                                                                    |                   |  |  |
| 12     | SPEAKERS                                  |                                                                     | Luidsprekers                                                                                                    |                   |  |  |
| (13)   | ) Hall Sensor * <sup>3</sup>              |                                                                     | Hall-sensor                                                                                                    |                   |  |  |

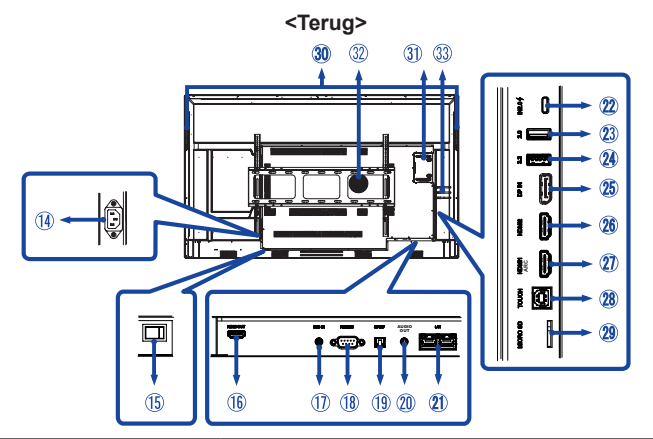

| 14       | AC IN                                        | AC-INLET                                                       | AC-aansluiting ( $\sim$ : wisselstroom ) (AC-IN)                                     |  |
|----------|----------------------------------------------|----------------------------------------------------------------|--------------------------------------------------------------------------------------|--|
| 15       | AC SWITCH   (ON) / (OFF)                     | MAIN POWER                                                     | Hoofdschakelaar                                                                      |  |
| 16       | HDMI OUT                                     | HDMI                                                           | HDMI-aansluiting                                                                     |  |
| 1        | MIC IN                                       | Mini Jack                                                      | MIC Aansluiting                                                                      |  |
| 18       | RS232C                                       | RS232C 9pin                                                    | RS232C Aansluiting                                                                   |  |
| (19)     | SPDIF                                        | SPDIF                                                          | SPDIF Aansluiting                                                                    |  |
| 20       | AUDIO OUT*4                                  | Mini Jack                                                      | Audio-uitgang                                                                        |  |
| 21)      | LAN                                          | RJ45                                                           | RJ45-connector (deze<br>netwerkpoort wordt alleen gebruikt<br>voor Android-systemen) |  |
| 22       | USB-C 2,0 (Public)                           | USB2,0 480Mbps,<br>(5V, 3A / 9V, 3A / 12V,<br>3A / 20V, 3.25A) | USB-C Aansluiting                                                                    |  |
| 23       | USB 2,0 (Public)                             | USB2,0<br>5V, 500mA                                            | USB-aansluiting                                                                      |  |
| 24       | USB 3,2 (Android)                            | USB3,2 Gen 1:<br>5Gbps,5V, 900mA                               | USB-aansluiting                                                                      |  |
| 25       | DP IN                                        | DispalyPort                                                    | Aansluiting DispalyPort                                                              |  |
| 26<br>27 | HDMI2 IN<br>HDMI1 IN (ARC)* <sup>5</sup>     | HDMI(A)                                                        | HDMI-aansluiting                                                                     |  |
| 28       | ТОИСН                                        | USB-B                                                          | USB-aansluiting aanraken                                                             |  |
| 29       | MICRO SD                                     | MICRO SD                                                       | MICRO SD-sleuf                                                                       |  |
| 30       | HANDLES                                      |                                                                | Handgrepen                                                                           |  |
| 31       | Option PC module slot                        |                                                                | Optie PC-modulesleuf                                                                 |  |
| 32       | SUBWOOFER                                    | Subwoofer                                                      | ·                                                                                    |  |
| 33       | Antenna Connector (Antenna x 3 in Accessory) |                                                                | Antenneaansluiting                                                                   |  |

\*<sup>1</sup> Apparaatmenu: Houd de HOME knop 2 seconden ingedrukt.
 \*<sup>2</sup> Dempen: Houd de knop VOLUM 2 seconden ingedrukt.
 \*<sup>3</sup> Niet beschikbaar ProLite TE5513A.

<sup>\*&</sup>lt;sup>4</sup> Het gebruik van een headset via deze poort wordt niet ondersteund.

<sup>\*&</sup>lt;sup>5</sup> De HDMI ARC functie is alleen beschikbaar als je CEC inschakelt. Het aangesloten apparaat (bijv. soundbar) moet HDMI ARC hebben/ondersteunen.

# FUNCTIES VAN DE AFSTANDSBEDIENING

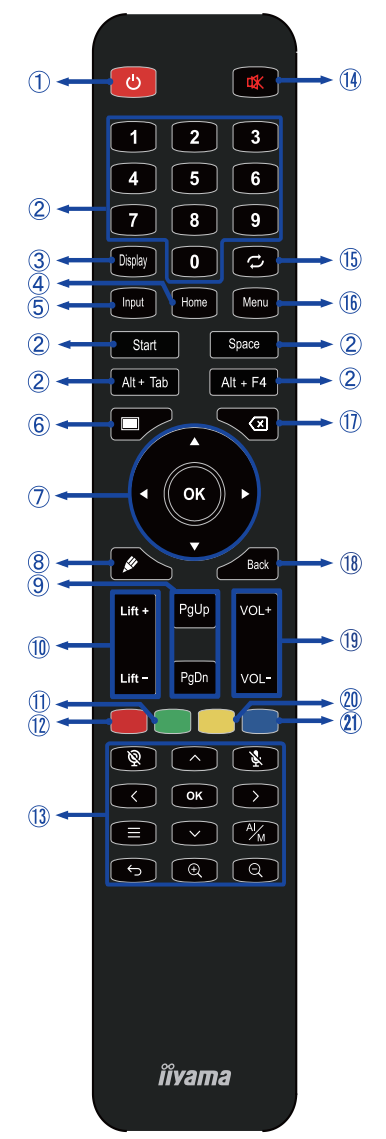

\*UC-CAM10PRO-1 en UC-CAM10PRO-MA1 geproduceerd vanaf maart 2025 zullen deze functie ondersteunen. Voor producten die vóór deze datum zijn gefabriceerd, is een firmware-upgrade vereist.

| 1    | Ċ                                                    | Zet de monitor aan en uit.                                                                                                    |  |  |  |
|------|------------------------------------------------------|----------------------------------------------------------------------------------------------------|--|--|--|
| 2    | Nummer (1-9)<br>/ Andere /<br>Functie<br>toetsenbord | Onder iiWare: 0-9 numerieke invoer<br>Onder Windows: 0-9 numerieke<br>invoer,<br>Start/Spatie/ALT+Tab/ALT+F4 voor<br>toetsenbordfunctie                                   |  |  |  |
| 3    | Weergave                                             | Geef bron- en oplossingsinformatie.                                                                                                    |  |  |  |
| 4    | Home                                                 | Knop op het hoofdscherm van het systeem.                                                                                                    |  |  |  |
| 5    | Invoer                                               | Selecteer de bron.                                                                                                    |  |  |  |
| 6    | Screen Off                                           | De achtergrondverlichting in- en uitschakelen.                                                                                                    |  |  |  |
| Ī    | <b>A V 4</b>                                         | Navigeren door submenu's en<br>instellingen.<br>▲: Knop omhoog<br>♥: Knop omlaag<br>◀: Knop links<br>▶: Rechter knop                                                      |  |  |  |
|      | ОК                                                   | Bevestig je selectie of sla wijzigingen<br>op.                                                                                                    |  |  |  |
| 8    | <b>M</b>                                             | Start snel "Schrijfsoftware".                                                                                                    |  |  |  |
| 9    | PgUp / PgDn                                          | Wanneer u Bestand selecteert: De<br>eerste / Laatste<br>Wanneer internetbrowser: Omhoog /<br>Omlaag scrollen                                                              |  |  |  |
| 10   | Lift + / Lift -                                      | Lift + : Elektrische lift omhoog<br>Lift - : Elektrische lift Naar beneden                                                                                                |  |  |  |
| 1    | Groen                                                | Knoppen vergrendelen en ontgrendelen.                                                                                                    |  |  |  |
| 12   | Rood                                                 | Knoppen en aanraakfunctie<br>vergrendelen en ontgrendelen.                                                                                                    |  |  |  |
| 13   | Webcam                                               | ©: Camera uit, ৡ: Mic uit,<br>৲৲<> & OK : Pas de positie van het<br>gezichtsveld aan, ←: Terugkeren,<br>৺ৣ Auto Inlijsten/Handmatig,<br>⊕ / ⊝: Zoom in / uit, ☴: OSD-menu |  |  |  |
| 14   | ✿                                                    | De dempingsfunctie in- of<br>uitschakelen wanneer het menu niet<br>wordt weergegeven.                                                                                     |  |  |  |
| (15) | $\Box$                                               | Niet beschikbaar op dit model.                                                                                                    |  |  |  |
| 16   | MENU                                                 | Het "Apparaatmenu" weergeven                                                                                                    |  |  |  |
| 1    | $\langle \times$                                     | Backspace                                                                                                    |  |  |  |
| 18   | Terug                                                | Keert terug naar een vorig menu of sluit het OSD-menu.                                                                                                    |  |  |  |
| (19) | VOL+ / VOL-                                          | VOL+: Het geluidsvolume verhogen.<br>VOL-: Verlaag het geluidsvolume.                                                                                                    |  |  |  |
| 20   | Geel                                                 | Aanraakfunctie vergrendelen en ontgrendelen.                                                                                                    |  |  |  |
| 21)  | Blauw                                                | Bevries de afbeelding.                                                                                                    |  |  |  |

NEDERLANDS

# DE AFSTANDBEDIENING GEREED MAKEN

Plaats de twee droge batterijen om de afstandsbediening te gebruiken.

### PAS OP

- Gebruik voor de afstandsbediening geen andere batterijen dan de batterijen die in deze handleiding worden genoemd.
- Plaats oude en nieuwe batterijen niet samen in de afstandsbediening.
- Zorg ervoor dat de aansluitingen overeenkomen met de "+" en "-" aanduidingen in het batterijvak.
- Verwijder de lege batterijen onmiddellijk om te voorkomen dat er vloeistof in het batterijvak lekt.
- Gebarsten batterijen of de elektrolyt van deze batterijen kan vlekken, brand of letsel veroorzaken.
- ① Open het klepje van de batterijcomponent op de achterkant van de afstandsbediening.

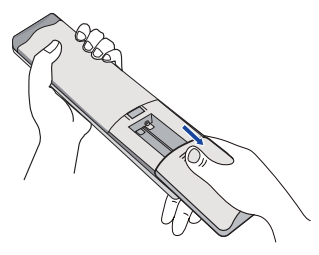

② Lijn twee AAA-batterijen uit en plaats ze volgens hun plus- en minpoorten (zoals aangegeven in de afstandsbediening).

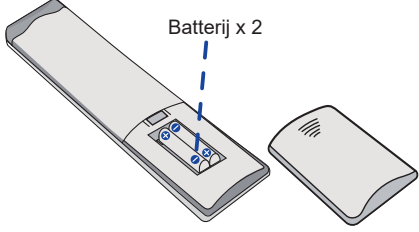

③ Nadat de batterij is geïnstalleerd, sluit u het achterdeksel van de batterijonderdelen en maakt u de volgende clip vast aan de onderkant.

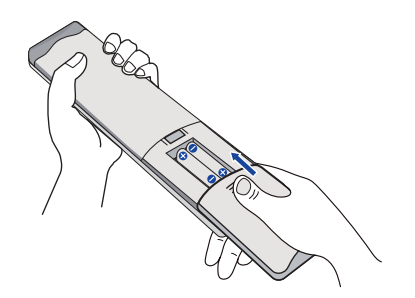

### OPMERKING

- Raadpleeg de bovenstaande instructies voor het verwijderen van de batterijen.
- Vervang de batterijen door nieuwe als de afstandsbediening niet werkt in de buurt van de monitor. Gebruik droge AAA-batterijen. Explosiegevaar als batterij wordt vervangen door een onjuist type.
- Richt de afstandsbediening op de afstandsbedieningssensor op de monitor.
- Afstandsbedieningen van andere fabrikanten werken niet met deze monitor. Gebruik ALLEEN de meegeleverde afstandsbediening.
- Gebruikte batterijen moeten volgens het gemeentereglement worden weggegooid. (suggestie: volg voor het weggooien van gebruikte batterijen het juiste beleid volgens de voorschriften van uw gemeente)
- Batterijen mogen niet worden blootgesteld aan overmatige hitte, zoals zonlicht, vuur en dergelijke.
- Verwijder de batterijen als u de afstandsbediening langere tijd niet gebruikt.

### De monitor inschakelen

De monitor is ingeschakeld en het aan/uitlampje wordt wit wanneer u op de AAN/UIT-KNOPvan de monitor of de afstandsbediening drukt. De monitor wordt uitgeschakeld en de aan/uit-indicator wordt rood wanneer u op de AAN/UIT-KNOPop de monitor of de afstandsbediening drukt. Druk nogmaals op de knop om de monitor in te schakelen.

### OPMERKING

Zelfs als de monitor in stand-by staat of als u de aan/uit-schakelaar uitschakelt, verbruikt hij een kleine hoeveelheid elektriciteit. Schakel de aan/uit-schakelaar uit of koppel de voedingskabel los van de voeding wanneer de monitor niet in gebruik is of 's nachts, om onnodig stroomverbruik te voorkomen.

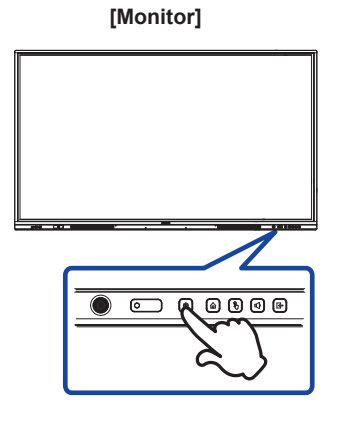

[Afstandsbediening]

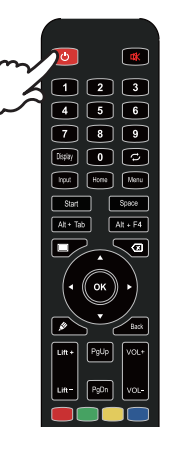

### De menupagina van het apparaat weergeven

De apparaatmenupagina verschijnt op het scherm wanneer u op de knop Menu op de afstandsbediening drukt. De apparaatmenupagina verdwijnt wanneer u op de knop Terug op de afstandsbediening drukt.

### [Afstandsbediening]

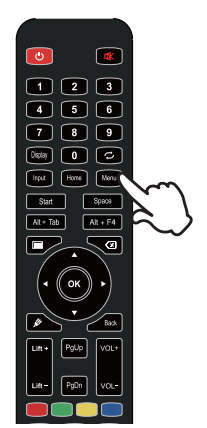

### De cursor verticaal verplaatsen

Selecteer aanpassing door op de knop  $\blacktriangle$  /  $\blacktriangledown$  van de afstandsbediening te drukken terwijl de menupagina op het scherm wordt weergegeven.

### [Afstandsbediening]

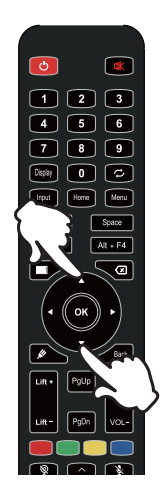

### De cursor horizontaal verplaatsen

Selecteer een menu of instelling, of voer de aanpassing uit door op de knop  $\blacktriangleleft$  /  $\triangleright$  van de afstandsbediening te drukken terwijl de menupagina op het scherm wordt weergegeven.

### [Afstandsbediening]

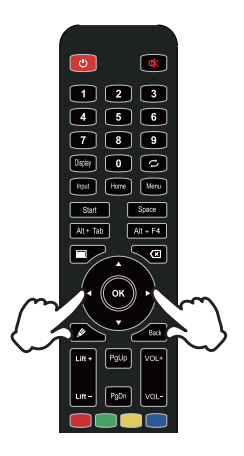

### Het volume van het geluid aanpassen

Druk op de knop VOL- / VOL+ op de afstandsbediening om het volume van het geluid aan te passen wanneer de menupagina niet op het scherm wordt weergegeven.

### [Afstandsbediening]

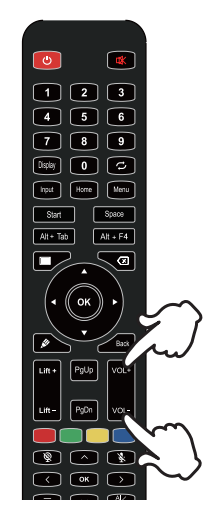

### Schakel het ingangssignaal om

Het menu Input-instellingen verschijnt op het scherm wanneer u op de Input-knop van de afstandsbediening drukt.

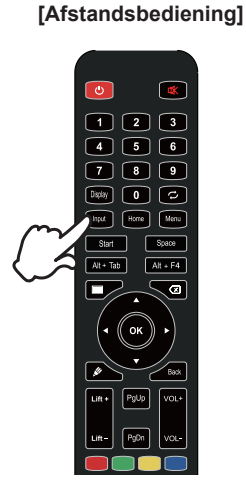

# 

# UW MONITOR AANSLUITEN

- ① Zorg ervoor dat zowel de computer als de monitor zijn uitgeschakeld.
- ② Sluit de computer aan op de monitor met de signaalkabel.
- ③ Sluit de computer aan op de monitor met de Touch USB-kabel.
- ④ Sluit de computer aan op de monitor met de USB Type-C-kabel wanneer u beelden op uw monitor bekijkt via de USB Type-C-connector of wanneer u de USB-hubfunctie van de monitor gebruikt.\*
- (5) Sluit de voedingskabel eerst aan op de monitor en vervolgens op de voedingsbron.
- (6) Zet je monitor aan(hoofdschakelaar en aan/uit-knop) en je computer.
- \* Als u een aangesloten apparaat oplaadt via een USB Type-C Connector, controleer dan of het apparaat is uitgerust met een USB Type-C Connector die de oplaadfunctie via USB PD (=Power Delivery) ondersteunt.
- Het aangesloten apparaat kan worden opgeladen via de USB Type-C Connector, zelfs wanneer de monitor in stand-by staat.
- De USB-stroomvoorziening is maximaal 100W. Als het aangesloten apparaat meer dan 100W nodig heeft om te werken of op te starten (als de batterij leeg is), gebruik dan de originele voedingsadapter die bij het apparaat is geleverd.
- Als een apart aangeschafte USB Type-C kabel wordt gebruikt, zorg er dan voor dat de kabel is gecertificeerd door USB-IF en volledig is uitgerust met functies voor stroomvoorziening en video/ audio/gegevensoverdracht.
- USB C naar A kabel is niet inbegrepen bij de monitor. Als je een USB C naar A kabel gebruikt, houd er dan rekening mee dat je alleen gegevens kunt overdragen.
- Compatibiliteit met alle aangesloten apparaten is niet gegarandeerd vanwege verschillende gebruikersomgevingen.

### OPMERKING

- Zorg ervoor dat de installatie in het gebouw een stroomonderbreker heeft van 120/240V, 20A (maximum).
- De signaalkabels die worden gebruikt voor het aansluiten van de computer en de monitor kunnen verschillen afhankelijk van het type computer dat wordt gebruikt. Een onjuiste aansluiting kan ernstige schade aan zowel de monitor als de computer veroorzaken. De kabel die bij de monitor wordt geleverd is voor een standaard connector. Als u een speciale kabel nodig hebt, neem dan contact op met uw plaatselijke iiyama-dealer of regionale iiyama-vestiging.
- Zorg ervoor dat je de vingerschroeven aan elk uiteinde van de signaalkabel vastdraait.
- De aanraakfunctie is ongeveer 5 seconden na het aansluiten van de USB-kabel klaar voor gebruik en kan worden bediend met een pen, vinger of een andere aanwijzer.
- De steekbare apparatuur van klasse I, type A, moet worden aangesloten op de aardleiding.
- De contactdoos moet in de buurt van de apparatuur worden geïnstalleerd en moet gemakkelijk toegankelijk zijn.
- Overmatige geluidsdruk van oor-/koptelefoons kan gehoorbeschadiging/gehoorverlies veroorzaken.

# [Voorbeeld van verbinding]

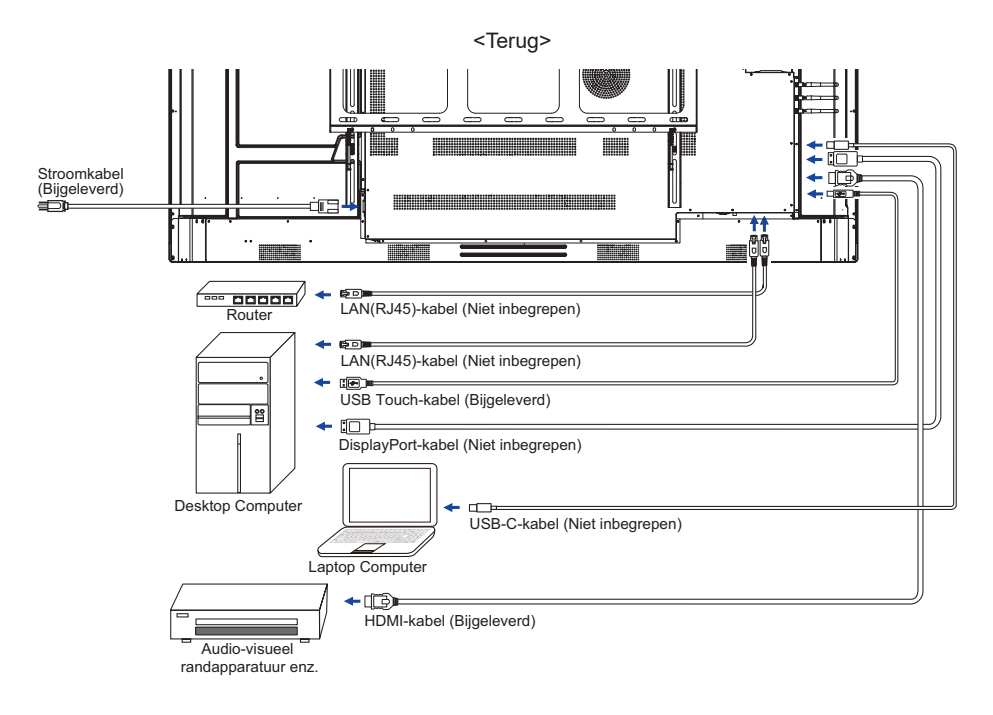

### [Verbindingsvoorbeeld met het randapparaat]

# PAS OP

Zet de stroomschakelaar uit en haal de stekker van de monitor en randapparatuur uit het stopcontact voordat u deze aansluit om een elektrische schok of schade te voorkomen.

### OPMERKING

- Raadpleeg tegelijkertijd de gebruikershandleiding van randapparatuur.
- Zorg ervoor dat je de nodige kabels hebt.

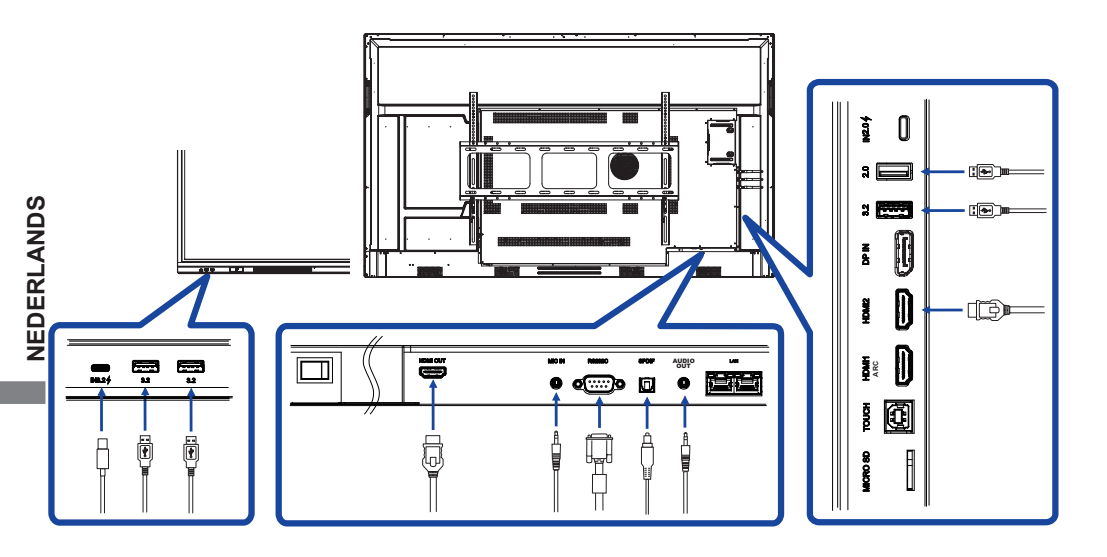

# COMPUTERINSTELLING

- Signaal Timing Wijzig de gewenste signaaltiming zoals aangegeven op pagina 64: VOLGZAME TIMING.
- Procedure voor het inschakelen van de stroomschakelaar Zet eerst de monitor aan en dan de computer.
- MULTI-TOUCH :

Deze monitor voldoet aan DDC2B van de VESA-standaard. (Geschikt voor Plug&Play) De MULTI-TOUCH functie werkt onder Windows7/8.1/10/11 door de monitor met de meegeleverde USB-kabel aan te sluiten op een computer die DDC2B ondersteunt.

bedieningssysteem MET AANRAAKONDERSTEUNING:

Microsoft Windows 2000 (64-bits en 32-bits) Microsoft Windows XP (64-bits en 32-bits) Microsoft Windows Vista (64-bits en 32-bits) Microsoft Windows 7 (64-bits en 32-bits) Microsoft Windows 8/8.1/10/11 (64-bits en 32-bits) Mac OS X V13.1 en hoger HID alleen voor enkele aanraking Linux 3.0 en hoger hebben patch nodig voor multi-touch

3.5 & hoger HID voor multi-touch

Ondersteunt geen eerdere versies van Windows.

|                    | Windows<br>7* <sup>5</sup> ,8/8.1* <sup>6</sup> ,10* <sup>6,7,8</sup> ,11* <sup>6,7,8</sup> | Windows7*4 | Vista | XP | 2000 | Mac OSX | Linux |
|--------------------|---------------------------------------------------------------------------------------------|------------|-------|----|------|---------|-------|
| Standaardmuis*1    | 0                                                                                           | 0          | 0     | 0  | 0    | 0       | 0     |
| Touch-digitizer*2  | 0                                                                                           | 0          | 0     | ×  | ×    | ×       | ×     |
| Windows gestures*3 | 0                                                                                           | ×          | ×     | ×  | ×    | ×       | ×     |

- \*1 Standaardmuis (klikken, slepen, dubbelklikken en rechts klikken)
- \*<sup>2</sup> Touch digitizer (klikken, slepen/selecteren, dubbelklikken, rechts klikken, vegen en visuele feedback)
- \*3 Digitizer met Windows7/8.1/10 multi-touch gebaren
- \*4 Windows 7 Starter- en Home Basic-versie
- \*5 Windows 7 Home Premium, Professional, Enterprise en Ultimate versies
- \*6 Windows 8/8.1/10/11 heeft een niet-OEM-versie nodig voor multi-touchondersteuning
- \*7 Windows10/11 Home, Pro, Enterprise, Onderwijs, IoT Core

Niet ondersteund voor Mobile en Mobile Enterprise.

\*<sup>8</sup> Windows10/11 - Touch biedt geen ondersteuning voor "touchpad-bewegingen". Touchpadbewegingen zijn voor touchpad op een notebook.

# **BEDIENING VAN DE MONITOR**

Om het beste beeld te creëren, is uw iiyama LCD-monitor in de fabriek vooraf ingesteld met de COMPLIANT TIMING die op pagina 64 wordt getoond. U kunt het beeld ook aanpassen door de onderstaande knopbediening te volgen.

 Gebruik de touchpen om het bronmenu op te roepen en klik op het pictogram
 in de zijbalk van het scherm. Of druk op de Input-knop op de afstandsbediening. Je kunt het menu Apparaat ook openen door te klikken op

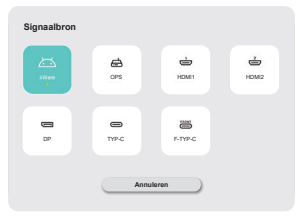

② Start de functie On Screen Display. Er zijn extra menu-items die kunnen worden omgeschakeld met de knoppen ▲ / ▼ op de afstandsbediening of met de touchpen.

| Algemeen | Algemeen          | x    |
|----------|-------------------|------|
| _        | Personalisatie    | >    |
| Apparaat | Weergave          | >    |
| Kanaal   | Geluid            | 38 > |
| -        | Radiaal menu      | *    |
| Systeem  | Zij menubalk      |      |
| Admin    | Gebareninteractie | >    |
|          | Schermrecorder    | >    |
|          | Annotatiomodus    |      |
| 0        |                   |      |

- ③ Selecteer het menu-item van de aanpassing die u wilt maken. Gebruik de knoppen ◀
   / ▶ op de afstandsbediening of met de touchpen om het gewenste aanpassingsitem te markeren. Druk vervolgens op de knop Enter op de afstandsbediening.
- ④ Gebruik de knoppen ◀ / ▶ op de afstandsbediening of met de touchpen om de juiste aanpassing of instelling te maken.
- 5 Druk op de knop Terug op de afstandsbediening of klik met de aanraakpen op een leeg gebied buiten het menu om het menu te verlaten.

Om bijvoorbeeld te corrigeren voor Achtergrondverlichtingselecteer Menu-item "Display". Selecteer "Achtergrondverlichting"met behulp van de  $\blacktriangle$  /  $\blacktriangledown$  Op de afstandsbediening of met de aanraakpen.

Gebruik de ◀ / ► Knoppen op de afstandsbediening of met de touchpen om de instellingen voor de achtergrondverlichting te wijzigen. Terwijl je dit doet, moet de helderheid van het scherm veranderen.

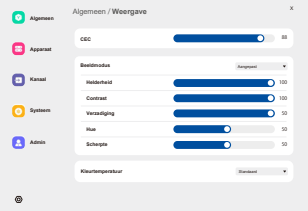

Druk op de knop Terug op de afstandsbediening of klik met de aanraakpen op een leeg gebied buiten het menu.

### OPMERKING

- De knop Terug op de afstandsbediening kan worden gebruikt om terug te keren naar het vorige menu-item.
- Alle wijzigingen worden automatisch opgeslagen in het geheugen wanneer de On Screen Display verdwijnt. Schakel de stroom niet uit wanneer u het menu gebruikt.
- Aanpassingen voor Beeldpositie en Fase worden opgeslagen voor elke signaaltiming. Behalve deze aanpassingen hebben alle andere aanpassingen slechts één instelling die van toepassing is op alle signaaltimings.

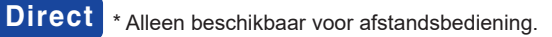

### • Vriesfunctie:

Druk op de blauwe knop wanneer Menu niet wordt weergegeven. Herhaal dit om de functie te activeren/deactiveren.

### • Functie achtergrondverlichting:

Druk op de knop Screen Off wanneer Menu niet wordt weergegeven. Herhaal dit om de functie aan/uit te zetten.

### Invoerfunctie:

Druk op de Invoerknop wanneer Menu niet wordt weergegeven.

### • Volume Functie:

Druk op de knoppen VOL+/VOL- wanneer Menu niet wordt weergegeven.

### • Stomme functie:

Druk op de 🙀 knop wanneer Menu niet wordt weergegeven. Herhaal dit om de functie aan/uit te zetten.

# [VERGRENDELMODUS]

### Alle knoppen vooraan:

Als u op de groene knop drukt wanneer Menu niet wordt weergegeven, worden alle knoppen aan de voorkant vergrendeld/ontgrendeld.

### • Aanraakfunctie:

Druk op de gele knop wanneer Menu niet wordt weergegeven, of gebruik de Touch-Freeze knoppen aan de voorkant.

### • Aan/uit-knop aan de voorkant & aanraakfunctie:

Als u op de rode knop drukt wanneer Menu niet wordt weergegeven, worden alle knoppen aan de voorkant en de aanraakfunctie vergrendeld/ontgrendeld.

| Signaalbron<br>Source of signal       |                                  | nalibron<br>Cos Hours<br>Cos Hours<br>Cos Fitte<br>Cos Fitte<br>C |  |  |
|---------------------------------------|----------------------------------|----------------------------------------------------------------------------------------------------|--|--|
| Aanpassingsitem                       | Probleem /                       | Optie                                                                                                    |  |  |
|                                       | iiWare                           | Selecteer de iiWare-ingang.                                                                                                    |  |  |
|                                       | OPS *2                           | Selecteer de OPS-ingang.                                                                                                    |  |  |
|                                       | HDMI1 Selecteer de HDMI1 ingang. |                                                                                                    |  |  |
| Invoer * <sup>1</sup> Direct<br>Input | HDMI2                            | Selecteer de HDMI2 ingang.                                                                                                    |  |  |
|                                       | DP                               | Selecteer de DP-ingang.                                                                                                    |  |  |
|                                       | Туре-С                           | Selecteer de Type-C ingang.                                                                                                    |  |  |
|                                       | F-Type-C                         | Selecteer de F-Type-C<br>ingang.                                                                                                    |  |  |

\*<sup>1</sup> Het omschakelen van de signaalingang duurt enkele seconden.
\*<sup>2</sup> Alleen beschikbaar wanneer de pc is geïnstalleerd.

| Algemeen<br>General               |                  | Agenerat Agenerat Ag | Algemeen<br>Persoulisatis<br>Galad<br>Radaal meeu<br>Zij menahalt<br>Gabarenbalt<br>Scherenscoder<br>Accesteinnolus | u<br>G                                                                               |                                                                                                    |  |  |
|-----------------------------------|------------------|----------------------------------------------------------------------------------------------------|----------------------------------------------------------------------------------------------------|--------------------------------------------------------------------------------------|----------------------------------------------------------------------------------------------------|--|--|
| Aanpassingsitem                   | Problee          | m / Op                                                                                                    | tie                                                                                                    |                                                                                      | Knop om in te<br>drukken                                                                                |  |  |
|                                   | Thema            |                                                                                                    |                                                                                                    | Het systeem t<br>(conferentieth                                                      | oiedt standaard 2 sets thema's<br>ema/onderwijsthema).                                                  |  |  |
| Personalisatie<br>Personalization | Behang           |                                                                                                    |                                                                                                    | Het systeem b<br>de gebruiker k                                                      | biedt standaard 2 achtergronden,<br>kan achtergronden toevoegen.                                        |  |  |
|                                   | Automati         | sche lu                                                                                                    | s                                                                                                    | als je autoloop<br>automatisch o                                                     | o inschakelt, worden achtergronden<br>m de 20 seconden gewisseld.                                       |  |  |
|                                   | Achtergro        | ondverlic                                                                                                    | hting *                                                                                                    | Te donker<br>Te fel                                                                  | voor de algemene<br>Windows-omgeving en de                                                              |  |  |
|                                   | Beeldmodus       |                                                                                                    | Standaard                                                                                                    | Voor de algemene<br>Windows-omgeving en de<br>standaardinstelling van de<br>monitor. |                                                                                                    |  |  |
|                                   |                  |                                                                                                    | Helder                                                                                                    | Vergroot helderheid en levendigheid.                                                 |                                                                                                    |  |  |
|                                   |                  |                                                                                                    |                                                                                                    | Briilliant                                                                           | Verminder helderheid en<br>verzacht.                                                                    |  |  |
|                                   |                  |                                                                                                    |                                                                                                    | Aangepast                                                                            | Geeft een beeld weer op<br>een scherm dat is ingesteld<br>met aanpassingen van de<br>beeldinstellingen. |  |  |
| Weergave                          | Helderheid       |                                                                                                    | Te donker<br>Te licht                                                                                               |                                                                                      |                                                                                                    |  |  |
| Display                           | Contrast         |                                                                                                    |                                                                                                    | Te saai<br>Te intens                                                                 |                                                                                                    |  |  |
|                                   | Verzadiging      |                                                                                                    | Te zwak<br>Te sterk                                                                                                 | <b>★</b> ►                                                                           |                                                                                                    |  |  |
|                                   | Hue              |                                                                                                    | Paarsachtig<br>Groenachtig                                                                                          |                                                                                      |                                                                                                    |  |  |
|                                   | Scherpte         |                                                                                                    | Te zacht<br>Te scherp                                                                                               |                                                                                      |                                                                                                    |  |  |
|                                   |                  |                                                                                                    |                                                                                                    | Standaard                                                                            | Normale kleur                                                                                           |  |  |
|                                   | Kleurtem         | peratuu                                                                                                    | ır                                                                                                    | Warm                                                                                 | Warme kleur                                                                                             |  |  |
|                                   | L                |                                                                                                    |                                                                                                    | Koud                                                                                 | Koele kleur                                                                                             |  |  |
|                                   | Oogbesch         | ermings                                                                                                    | modus                                                                                                    | Schakel de oc                                                                        | ogbeschermingsmodus in of uit.                                                                          |  |  |
|                                   | Energiebesparing |                                                                                                    | Energiebesparing in- of uitschakelen.                                                                               |                                                                                      |                                                                                                    |  |  |

\* Pas de achtergrondverlichting aan als je de monitor in een donkere kamer gebruikt en het scherm te helder vindt.

| Algemeen<br>General               |                                                          | Algemeen Algemeen Personalitatie                                                                                                    | x<br>>                                                                                |  |  |  |
|-----------------------------------|----------------------------------------------------------|----------------------------------------------------------------------------------------------------|---------------------------------------------------------------------------------------|--|--|--|
|                                   |                                                          | Apparaat<br>Weergave                                                                                                    | >                                                                                     |  |  |  |
|                                   |                                                          | 3 Kanaal Geluid                                                                                                    | 38 >                                                                                  |  |  |  |
|                                   |                                                          | System Zj merubak                                                                                                    |                                                                                       |  |  |  |
|                                   |                                                          | Admin Gebaraninteractia                                                                                                    | ><br>>                                                                                |  |  |  |
|                                   |                                                          | Annotatiemodus                                                                                                    |                                                                                       |  |  |  |
| Aanpassingsitem                   | Probleem / Opt                                           | tie                                                                                                    | Knop om in te drukken                                                                 |  |  |  |
|                                   | Volume Direct                                            | Te zacht<br>Te luid                                                                                                    |                                                                                       |  |  |  |
|                                   | Max volume                                               | Stel het maxi<br>systeem word                                                                                                    | male volume in dat door het dt uitgevoerd                                             |  |  |  |
|                                   | Equalizer                                                | Reset de waa                                                                                                    | arde van de volumebalans.                                                             |  |  |  |
|                                   | Saldo                                                    | Linkerluidspre<br>Luidere luidsp                                                                                                    | eker luider<br>breker rechts                                                          |  |  |  |
| Geluid                            | Geluidsmodus                                             | Standaard                                                                                                    | Standaard geluidskwaliteit.                                                           |  |  |  |
| Sound                             |                                                          | Vergadering                                                                                                    | Geluidskwaliteit geschikt voor de conferentie.                                        |  |  |  |
|                                   |                                                          | Bioscoop                                                                                                    | Geluidskwaliteit geschikt voor de bioscoo                                             |  |  |  |
|                                   |                                                          | Klaslokaal                                                                                                    | Geluidskwaliteit geschikt voor klaslokaal.                                            |  |  |  |
|                                   |                                                          | Aangepast Geluidskwaliteit op maat.                                                                                                    |                                                                                       |  |  |  |
|                                   | Bas                                                      | Te zwak<br>Te sterk                                                                                                    |                                                                                       |  |  |  |
|                                   | Hoge tonen                                               | Te zwak<br>Te sterk                                                                                                    |                                                                                       |  |  |  |
| Radiaal menu                      | Indien ingeschak<br>interface. Als dez<br>worden opgeroe | keld, wordt het radiale menu weergegeven op elke<br>ze optie is uitgeschakeld, kan het radiale menu niet<br>per via gebaren. (zie pagina 41 voor meer informatie) |                                                                                       |  |  |  |
| Radial menu                       | Menu sluiten na<br>geen actie                            | Wanneer deze is ingeschakeld, kun je de bijbehorende<br>vouwtijd instellen op 5 seconden of 20 seconden                                                           |                                                                                       |  |  |  |
| Zij menubalk                      | lõ                                                       | Schakel de m                                                                                                    | nenubalk aan de zijkant in .                                                          |  |  |  |
| Side menu bar                     |                                                          | Schakel de m                                                                                                    | nenubalk aan de zijkant uit .                                                         |  |  |  |
| Gebareninteractie                 | Radiaal menu<br>activeren                                | Wanneer ingeschakeld, kunt u het radiale menu activeren doo<br>lang indrukken van de IFPD-interface met vijf vingers.                                             |                                                                                       |  |  |  |
| Gesture                           | Slaap                                                    | Indien ingeso<br>met een dubb                                                                                                    | hakeld, kunt u het scherm vergrendelen<br>beltik met twee vingers.                    |  |  |  |
| meracion                          | Ga terug                                                 | Als dit is ingeschakeld, kun je met twee vingers naar<br>links vegen om terug te gaan.                                                                            |                                                                                       |  |  |  |
|                                   | Resolutie                                                | Je kunt kiezen uit twee resolutieopties,<br>1280*720 of 1920*1080.                                                                                                |                                                                                       |  |  |  |
| Schermrecorder<br>Screen recorder | Maximale tijd                                            | langste opna<br>Korte opnam                                                                                                    | meduur<br>eduur                                                                       |  |  |  |
|                                   | Audiobron                                                | U kunt de au<br>microfoongel<br>microfoongel                                                                                                    | diobron instellen op mediageluid,<br>uid of een combinatie van mediageluid en<br>uid. |  |  |  |
| Annotatiemodus<br>Annotation mode | Als deze functie<br>handschriften we                     | is ingeschakeld, kan de annotatiemodus met een pen<br>eergeven, terwijl de interface met de hand kan worden                                                       |                                                                                       |  |  |  |

| Apparaat<br>Device                           | Agarant       Agarant       Agarant       Agarant       Agarant       Agarant       Agarant       Agarant       State       Adat       Adat       Adat       Adat                                                                      | x<br>ma 3<br>3<br>3<br>3<br>3<br>3<br>3<br>3<br>3<br>3<br>3<br>3<br>3<br>3  |  |
|----------------------------------------------|----------------------------------------------------------------------------------------------------|-----------------------------------------------------------------------------|--|
| Aanpassingsitem                              | Probleem / Optie                                                                                                    | Knop om in te drukken                                                       |  |
| Microfoon<br>Microphone                      | U kunt de te gebruiken microfoon sele<br>dat is aangesloten op de machine en t<br>normaal is.                                                                                                    | cteren in het microfoonapparaat<br>esten of de microfooningang              |  |
| Camera<br>Camera                             | U kunt de te gebruiken camera selecte<br>dat op de machine is aangesloten en e<br>weergeven.                                                                                                    | eren uit het camera-apparaat<br>een voorbeeld van de camera                 |  |
|                                              | Schakel de NFC-module van hei<br>ingeschakeld, kunnen nieuwe N                                                                                                    | t apparaat in. Zodra deze is<br>FC-kaarten worden toegevoegd.               |  |
|                                              | Schakel de NFC-module van he                                                                                                    | t apparaat uit.                                                             |  |
| NFC *                                        | Uitschakeling door NFC                                                                                                    | Ingeschakeld / Uitgeschakeld                                                |  |
| NFC                                          | Boot door NFC                                                                                                    | Ingeschakeld / Uitgeschakeld                                                |  |
|                                              | Wekken door NFC                                                                                                    | Ingeschakeld / Uitgeschakeld                                                |  |
|                                              | Aanraken via NFC inschakelen Ingeschakeld / Uitgeschak                                                                                                    |                                                                             |  |
| CEC<br>CEC                                   | Eenmaal ingeschakeld, wordt een functie gerealiseerd via de HDMI-<br>interface, waardoor bediening en communicatie tussen aangesloten<br>apparaten mogelijk wordt. Momenteel wordt alleen de eenrichtings-<br>CEC-functie ondersteund. |                                                                             |  |
| Omgevingslichtsensor<br>Ambient light sensor | Wanneer ingeschakeld, wordt de helderheid van de<br>achtergrondverlichting van het scherm automatisch aangepast aan<br>het omgevingslicht.                                                                                             |                                                                             |  |
| Sensor voor stylus<br>Stylus pickup sensor   | Als deze optie is ingeschakeld, worder<br>penbeweging drie snelle toegangspag<br>knoppen voor whiteboard, annotatie en                                                                                                    | n er bij detectie van een<br>ina's weergegeven<br>n geen actie verschijnen. |  |
| PIR-bewegingssensor<br>PIR motion sensor     | Als dit is ingeschakeld, wordt het sche wanneer iemand het apparaat nadert.                                                                                                    | rm automatisch wakker                                                       |  |

\* Ondersteunt NFC-lezer ISO/IEC 14443 A, ISO/IEC 14443 B, ISO/IEC 15693, MIFARE 1K / 4K, MIFARE DESFire, Sony FeliCa (volgens ISO/IEC 18092 (Ecma 340) standaard)

| Kanaal<br>Channel                                     |                                                             | Agener Kantal x<br>separatana humana 2<br>manahafiya 3<br>manahafiya 3<br>Adam                                                                                                    |  |
|-------------------------------------------------------|-------------------------------------------------------------|----------------------------------------------------------------------------------------------------|--|
| Aanpassingsitem                                       | Probleem / Opt                                              | ie                                                                                                    |  |
| Ingangskanaal<br>hernoemen<br>Rename input<br>channel | iiWare<br>OPS<br>HDMI1<br>HDMI2<br>DP<br>Type-C<br>F-Type-C | Gebruikers kunnen de namen van de<br>ingangsbronkanalen aanpassen. Na het aanpassen<br>zal het systeem de nieuw gedefinieerde bronnamen<br>weergeven.                                                                                         |  |
|                                                       | Detectie<br>verloren bron                                   | Als er een storing in de signaalbron wordt gedetecteerd,<br>zal de pagina<br>automatisch overschakelen. Gebruikers kunnen<br>aanpassen naar welke pagina ze willen springen.                                                                  |  |
|                                                       | Automatische<br>bronschakelaar                              | Wanneer het systeem actief is en een nieuwe<br>signaalbron wordt aangesloten, zal het automatisch<br>overschakelen om de nieuwe ingang weer te geven.<br>Geen ondersteuning voor Type C / F- Type C                                           |  |
| Invoerinstellingen<br>Input settings                  | Automatisch<br>ontwaken                                     | Als het apparaat in stand-by of slaapstand staat, wordt<br>het automatisch gewekt door een signaalbron aan te<br>sluiten.                                                                                                    |  |
| Direct                                                | OPS opstarten<br>met systeem                                | Indien ingeschakeld, wordt het apparaat automatisch<br>ingeschakeld<br>wanneer de OPS-module van stroom wordt voorzien.                                                                                                    |  |
|                                                       | Voeding op<br>bron                                          | Stel het standaard ingangskanaal in dat wordt<br>weergegeven telkens wanneer de<br>apparaat is ingeschakeld. Dit kan worden ingesteld op<br>het laatst gebruikte kanaal (geheugenkanaal), iiWare,<br>OPS, HDMI1, HDMI2, DP, TYPE-C, F-TYPE-C. |  |

| Systeem<br>System               | <ul> <li>Approximation</li> <li>Approximation</li></ul> | System<br>Veragenetida<br>Verdi hases                                                                                                    | x<br>><br>subseared >                                                                                                |
|---------------------------------|----------------------------------------------------------------------------------------------------|----------------------------------------------------------------------------------------------------|----------------------------------------------------------------------------------------------------|
| Aanpassingsitem                 | Probleem / Optie                                                                                                    |                                                                                                    |                                                                                                    |
|                                 | Status inschakelen                                                                                                    | optioneel inschak<br>inschakelen                                                                                                    | elen, stand-by inschakelen, laatst                                                                                   |
|                                 | Scherm uit na geen<br>bediening                                                                                                    | Als er binnen de opgegeven tijd geen bediening<br>plaatsvindt, wordt het apparaat automatisch<br>uitgeschakeld.<br>(Nooit / 15 min / 30 min / 60 min / 90 min / 120 min)                                       |                                                                                                    |
|                                 | Stand-by na geen<br>bediening                                                                                                    | Als er binnen de o<br>plaatsvindt, schal<br>naar de stand-by<br>90 min / 120 min /                                                                                                    | pgegeven tijd geen bediening<br>kelt het systeem automatisch over<br>modus. (Nooit / 30 min / 60 min /<br>/ 240 min) |
| Vermogensstatus<br>Power status | Stand-by na geen<br>signaal                                                                                                    | Als er binnen de opgegeven tijd geen signaal wordt<br>ingevoerd, schakelt het systeem automatisch over<br>naar de stand-bymodus. (Nooit 1 min / 3 min / 5 min<br>/ 10 min / 15 min / 30 min / 45 min / 60 min) |                                                                                                    |
|                                 | Temperatuurdetectie                                                                                                    | Temperatuurdetectie in- of uitschakelen.                                                                                                    |                                                                                                    |
|                                 | Bescherming tegen<br>hoge temperaturen                                                                                                    | De machine wordt automatisch uitgeschakeld wanneer De temperatuur is te hoog.                                                                                                    |                                                                                                    |
|                                 | In- en uitschakelen                                                                                                    | Inschakelen<br>volgens schema                                                                                                    | Stel de tijdschakelaar machine<br>Schedule in op de tijd van                                                         |
|                                 | volgens schema                                                                                                    | Geplande<br>uitschakeling                                                                                                    | automatisch opstarten en<br>afsluiten.                                                                               |
| Versie bouwen<br>Build version  | FW-versie                                                                                                    |                                                                                                    |                                                                                                    |

| Admin<br>Admin                    | <ul> <li>Aug.</li> <li>Aug.</li> <li>Sum</li> <li>Sum</li> <li>Aug.</li> </ul>                                                                                                    | Admin Admin Admi<br>Admin Admin Admin Admin Admin Admin Admin Admin Admin Admin Admin Admin Admin Admin Admin Admin Admin Admin Admin Admin Admin Admin Admin Admin Admin Admin Admin Admin Admin Admin Admin Admin Admin Admin Admin Admin Admin Admin Admin A |  |  |
|-----------------------------------|----------------------------------------------------------------------------------------------------|----------------------------------------------------------------------------------------------------|--|--|
| Aanpassingsitem                   | Probleem / Optie                                                                                                    |                                                                                                    |  |  |
| Menu vergrendelen<br>Menu lock    | De beheerder kan een wachtwoord van zes cijfers instellen wanneer<br>hij voor het eerst naar de beheerderspagina gaat. Na het instellen van<br>het wachtwoord moeten gebruikers het overeenkomstige wachtwoord<br>invoeren om opnieuw naar de beheerderspagina te gaan. |                                                                                                    |  |  |
|                                   | USB-rechten Als dit is ingeschakeld, hebben applicaties van<br>derden geen toegang tot de usb-stick.                                                                                                    |                                                                                                    |  |  |
| Systeemveiligheid                 | Kanaal<br>Toestemming                                                                                                    | Wanneer deze is ingeschakeld, is er een wachtwoord<br>nodig om toegang te krijgen tot de<br>signaalbron kanaal                                                                                                    |  |  |
| System security                   | App-slot                                                                                                    | Wanneer deze is ingeschakeld, is een wachtwoord vereist om de toepassing te openen.                                                                                                    |  |  |
|                                   | Onbekende<br>bronnen                                                                                                    | Wanneer dit is ingeschakeld, staat het andere apps toe om APP van derden te installeren.                                                                                                    |  |  |
| Vergaderingsmodus<br>Meeting mode | Wanneer het is ingeschakeld, geen signaal stand-by alleen rust scherm,<br>kunnen gebruikers het scherm aanraken om wakker te worden het grote<br>scherm.                                                                                                    |                                                                                                    |  |  |
| Scherm delen<br>Screen share      | Je kunt kiezen om iiShare of EsharePro te gebruiken                                                                                                    |                                                                                                    |  |  |
| HDMI modus<br>HDMI Mode           | Gebruikers kunnen de HDMI-modus omschakelen naar EDID1.4 of EDID2.0.                                                                                                    |                                                                                                    |  |  |
| WOL<br>WOL                        | Wanneer het appa<br>wekken door Magi<br>is uitgeschakeld.                                                                                                    | raat is ingeschakeld, kunnen gebruikers het apparaat<br>c Packet te verzenden via LAN wanneer het apparaat                                                                                                    |  |  |

### [Toepassing]

### Instellingen

Je kunt het menu openen door te klikken op ⊜ op het bureaublad en te klikken op ⊚ in de linkerhoek.

|    | 03:46<br>November , C<br>G                       | )]<br>• क                 |                | ere<br>Maria<br>Lara<br>Lara   | ) (S) (S) (S) (S) (S) (S) (S) (S) (S) (S |              |             | Normality of the second second |  |
|----|--------------------------------------------------|---------------------------|----------------|--------------------------------|------------------------------------------|--------------|-------------|----------------------------------------------------------------------------------------------------|--|
|    |                                                  |                           |                |                                |                                          |              |             |                                                                                                    |  |
| C  | Algemeen                                         | Apparaat                  |                |                                |                                          |              | 3           | x                                                                                                    |  |
| 8  | Apparaat                                         | Camera                    |                |                                |                                          |              | none >      |                                                                                                    |  |
| E  | Kanaal                                           | NFC                       |                |                                |                                          |              | >           |                                                                                                    |  |
| 6  | Systeem                                          | CEC<br>Omgevingslichtsens | sor            |                                |                                          |              |             |                                                                                                    |  |
| 6  | Admin                                            | Sensor voor stylus        |                |                                |                                          | Enter annota | tion mode 🔻 |                                                                                                    |  |
|    |                                                  | PIR-bewegingssens         | or             |                                |                                          |              | >           |                                                                                                    |  |
| 0  | »                                                |                           |                |                                |                                          |              |             |                                                                                                    |  |
| ۹  | Search                                           |                           |                |                                |                                          |              |             |                                                                                                    |  |
| ¢  | Network & internet<br>WI-FI, hotspot             |                           | Ne             | etwork &                       | interne                                  | t            |             |                                                                                                    |  |
| 60 | Connected devices<br>Bluetooth, pairing          |                           | <b>{·</b> >    | Internet<br>To switch networks | s, disconnect ethern                     | et           |             |                                                                                                    |  |
|    | Apps<br>Recent apps, default apps                |                           | 0              | Hotspot & tet                  | hering                                   |              |             |                                                                                                    |  |
| ¢  | Notifications<br>Notification history, converse  | sations                   | 0              | Data Saver                     |                                          |              |             |                                                                                                    |  |
|    | Storage<br>13% used - 111 GB free                |                           | ୍ଦ             | VPN<br>None                    |                                          |              |             |                                                                                                    |  |
| 4) | Sound & vibration<br>Volume, vibration, Do Not D | isturb                    | Priva<br>Autom | ate DNS<br>natic               |                                          |              |             |                                                                                                    |  |
| ٩  | Display<br>Dark theme, font size, brigh          | tness                     |                |                                |                                          |              |             |                                                                                                    |  |

### 🔝 xxxxxx :

Als je een LAN of Option WiFi-module aansluit, wordt het wachtwoord voor een notebook of smartphone, enz. om verbinding te maken met iiShare, weergegeven op het scherm. (Wordt automatisch gegenereerd)

| Aanpassingsitem                   | Probleem / Optie                                                                                             |                                                                                                    |                                                                                                    |  |
|-----------------------------------|----------------------------------------------------------------------------------------------------|----------------------------------------------------------------------------------------------------|----------------------------------------------------------------------------------------------------|--|
|                                   |                                                                                                    | Ethernet                                                                                                    | Stel het bekabelde netwerk in.<br>Ethernet : Aan / Uit, instelling<br>lokaal netwerk, IP-adres,<br>standaardgateway, netmasker,<br>DNS, proxy, MAC-adres                           |  |
|                                   |                                                                                                    | Wi-Fi *                                                                                                    | Stel de WiFi-functie in op<br>Aan / Uit en koppelen aan<br>een WiFi-apparaat.                                                                                                    |  |
|                                   | Internet                                                                                                    | Opgeslagen netwerken                                                                                                    | Sla wifi-netwerken op deze monitor op.                                                                                                    |  |
| Network &                         |                                                                                                    | Netwerkvoorkeuren                                                                                                    | Wi-Fi automatisch<br>inschakelen / Melden voor<br>openbare netwerken /<br>Certificaten installeren / Wi-<br>Fi Direct                                                              |  |
| internet<br>Network &<br>internet |                                                                                                    | Niet-carrier<br>gegevensgebruik                                                                                                    | Het gegevensverbruik op<br>het beeldscherm dat niet via<br>het netwerk van de provider<br>plaatsvindt.                                                                             |  |
| internet                          | Hotspot &<br>tethering                                                                                       | Wi-Fi hotspot * <sup>1,2</sup>                                                                                                    | De hotspot- en<br>tetheringfunctie instellen.<br>Wi-Fi hotspot<br>gebruiken: Aan/Uit,<br>Hotspotnaam, Beveiliging,<br>Hotspotwachtwoord,<br>Compatibiliteit uitbreiden:<br>Aan/Uit |  |
|                                   | Gegevens-<br>besparing                                                                                       | Vermindert het gegevensverbruik op de monitor.<br>Gegevensbesparing gebruiken: aan/uit, onbeperkte<br>gegevens                           |                                                                                                    |  |
|                                   | VPN                                                                                                    | Stel het VPN in.                                                                                                    |                                                                                                    |  |
|                                   | Privé DNS                                                                                                    | Selecteer de modus Private DNS.<br>Uit / Automatisch / Privé Hostnaam DNS-provider                                                       |                                                                                                    |  |
| Aangesloten<br>apparaten          | Koppel met meerdere apparaten of kies uit opgeslagen koppelingen.<br>Andere apparaten / Opgeslagen apparaten |                                                                                                    |                                                                                                    |  |
| Connected devices                 | Verbinding-<br>svoorkeuren                                                                                   | Voorkeuren instellen voor verschillende<br>connectiviteitsopties. Bluetooth / NFC / Cast / Android<br>Beam / Printen / Delen in de buurt |                                                                                                    |  |
| Apps<br>Apps                      | Applicatiebeheer<br>Standaard apps, Sc                                                                       | hermtijd, Ongebruikte app                                                                                                    | os, Speciale app-toegang                                                                                                    |  |
|                                   | App meldingen                                                                                                | Meldingen van afzonderl                                                                                                    | ijke apps beheren.                                                                                                    |  |
|                                   | Geschiedenis<br>meldingen                                                                                    | Recente meldingen en meldingen in de sluimerstand weergeven.                                                                             |                                                                                                    |  |
|                                   | Gesprekken                                                                                                   | Geef de gesprekken me                                                                                                    | t prioriteit of gewijzigd weer.                                                                                                    |  |
|                                   | Bubbels                                                                                                    | Toon de gesprekken als :<br>bovenop andere apps.                                                                                         | zwevende pictogrammen                                                                                                    |  |
|                                   | Apparaat- en app-<br>meldingen                                                                               | Bepaal welke apps en ap<br>lezen.                                                                                                    | paraten meldingen kunnen                                                                                                    |  |
| Notifications                     | Meldingen op<br>vergrendelscherm                                                                             | Stel de meldingen in die<br>vergrendelde scherm var                                                                                      | worden weergegeven op het<br>n de monitor.                                                                                                    |  |
|                                   |                                                                                                    | De onderbrekingsfunctie                                                                                                    | uitschakelen/inschakelen.                                                                                                    |  |
|                                   |                                                                                                    | Mensen                                                                                                    | Stel in dat mensen, apps,                                                                                                    |  |
|                                   | Niet storen                                                                                                  | Apps<br>Alarmen & andere<br>onderbrekingen                                                                                               | alarmen en andere storende<br>onderbrekingen geen<br>meldingen weergeven.                                                                                                    |  |
|                                   |                                                                                                    | Schema's                                                                                                    | Onderbrekingsfunctie<br>uitschakelen/inschakelen<br>tijdens slaapstand en<br>gebeurtenissen.                                                                                       |  |

| Aanpassingsitem      | Probleem / Optie                  | Knop om in te drukken                                                                                                    |                                                                                                    |  |
|----------------------|-----------------------------------|----------------------------------------------------------------------------------------------------|----------------------------------------------------------------------------------------------------|--|
| Opslag<br>Storage    | De apparaatopslag we<br>vrijmaken | ergeven en aanpassen. Opslagbeheer, Ruimte                                                                                                    |                                                                                                    |  |
|                      | Volume media                      | Te zacht<br>Te luid                                                                                                    |                                                                                                    |  |
|                      | Niet storen                       | (Raadpleeg de inste<br>"Meldingen")                                                                                                    | lling "Niet storen" in de opties                                                                                                    |  |
|                      | Live bijschrift                   | Detecteert spraak op je apparaat en genereert<br>automatisch bijschriften. Talen, Verberg<br>godslastering, Toon geluidslabels, Live ondertitel<br>in volumeregeling                                                                                                    |                                                                                                    |  |
|                      |                                   | Pin mediaspeler                                                                                                    | Uitschakelen / Inschakelen<br>om het afspelen snel<br>te hervatten, omdat de<br>mediaspeler toegankelijk<br>blijft in het menu Snelle<br>instellingen. |  |
| Geluid en trillingen | Media                             | Media<br>weergeven op<br>vergrendelscherm                                                                                                    | Het snel hervatten van<br>het afspelen uitschakelen/<br>inschakelen, mediaspeler blijft<br>open op vergrendelscherm.                                   |  |
| Sound & vibration    |                                   | Media-<br>aanbevelingen<br>tonen                                                                                                    | De weergave van<br>aanbevelingen voor media-<br>inhoud op basis van je<br>gebruikspatronen en<br>voorkeuren uitschakelen/<br>inschakelen.              |  |
|                      | Standaard<br>meldingsgeluid       | Selecteer het geluid dat standaard wordt afgespeeld voor meldingen.                                                                                                    |                                                                                                    |  |
|                      | Standaard<br>alarmgeluid          | Selecteer het geluid dat standaard wordt afgespeeld voor het alarm.                                                                                                    |                                                                                                    |  |
|                      | Geluid bij<br>schermvergrendeling | Het geluid uitschakelen/inschakelen dat wordt afgespeeld wanneer het scherm is vergrendeld.                                                                                                    |                                                                                                    |  |
|                      | Oplaadgeluiden en<br>trillingen   | Geluiden en trillingen uitschakelen / inschakelen wanneer het apparaat wordt opgeladen.                                                                                                    |                                                                                                    |  |
|                      | Tik- en klikgeluiden              | De geluiden uitschakelen/inschakelen die worden afgespeeld wanneer je het scherm aanraakt.                                                                                                    |                                                                                                    |  |
|                      | Helderheidsniveau                 | Te donker<br>Te fel                                                                                                    |                                                                                                    |  |
| Weerrove             | Vergrendelscherm                  | Stel de informatie of functies in die op het<br>vergrendelscherm worden weergegeven. Privacy,<br>Gebruikers toevoegen vanaf vergrendelscherm,<br>Tekst toevoegen op vergrendelscherm,<br>Portemonnee weergeven, Apparaatbediening<br>weergeven, Bediening vanaf vergrendeld apparaat,<br>Klok met dubbele regel |                                                                                                    |  |
| Display              | Time-out scherm                   | Stel de time-outduur<br>(15 seconds / 30 se<br>minute / 10 minute /                                                                                                    | r van het scherm in.<br>conds / 1 minute / 2 minute / 5<br>30 minute / Never)                                                                          |  |
|                      |                                   | De donkere theman<br>interface uitschakele                                                                                                    | nodus voor de weergave-<br>en/inschakelen.                                                                                                    |  |
|                      | Donker thema                      | Ingesteld wanneer o<br>geactiveerd.<br>(Geen / Schakelt in<br>van zonsondergang                                                                                                    | le donkere themamodus is<br>op aangepaste tijd / Schakelt in<br>tot zonsopgang)                                                                        |  |
|                      | Kleuren                           | N.V.T                                                                                                    |                                                                                                    |  |

| Aanpassingsitem     | Probleem / Optie               |                                                                                         |                                                                                                    |  |
|---------------------|--------------------------------|-----------------------------------------------------------------------------------------|----------------------------------------------------------------------------------------------------|--|
|                     | Schormhougiliging              | Schermbeveiliging uitschakelen/inschakelen.<br>Klok / Kleuren / Landschap / Foto's      |                                                                                                    |  |
|                     | Schernibeveniging              | Stel de duur van de schermbeveiliging in.<br>(Nooit / 15 min / 30 min / 60 min / 90min) |                                                                                                    |  |
| Weergave<br>Display | Wekken op<br>ingangsbron       | Uitschakelen / Inschakelen                                                              |                                                                                                    |  |
|                     | Wakker worden bij<br>aanraking | Uitschakelen / Inschakelen                                                              |                                                                                                    |  |
|                     | Time-out<br>uitschakelen       | Stel de uitschakelduur i<br>(1 uur / 12 uur / 24 uur)                                   | n.                                                                                                    |  |
| Behand              | Foto's                         | Het gebruik van fotoalb                                                                 | ums uitschakelen/inschakelen.                                                                                                    |  |
| Wallpaper           | Behang & stijl                 | Het gebruik van thema<br>inschakelen.                                                   | pictogrammen uitschakelen/                                                                                                    |  |
|                     |                                | Stel het lettertype en de                                                               | e weergavegrootte in.                                                                                                    |  |
|                     |                                | Vetgedrukte tekst                                                                       | Vette tekst uitschakelen /<br>inschakelen.                                                                                                    |  |
|                     | Weergavegrootte<br>en tekst    | Tekst met hoog<br>contrast                                                              | Tekst met hoog contrast<br>uitschakelen / inschakelen.                                                                                                    |  |
|                     |                                | Instellingen resetten                                                                   | De schermgrootte<br>en tekstinstellingen<br>worden hersteld naar de<br>fabrieksinstellingen.                                                                                             |  |
|                     | Kleur en beweging              | Kleurinversie                                                                           | Uitschakelen / Inschakelen<br>(Kleurinversie / Kleurinversie<br>snelkoppeling.                                                                                                    |  |
|                     |                                | Donker thema                                                                            | (Raadpleeg de instelling<br>"Donker thema" in de opties<br>"Weergave")                                                                                                    |  |
|                     |                                | Kleurcorrectie                                                                          | Kleurcorrectie uitschakelen/<br>inschakelen.<br>Rood-groen / Rood-groen /<br>Blauw-geel /Grijswaarden<br>De snelkoppeling "Kleurcorrectie"<br>uitschakelen/inschakelen.                  |  |
|                     |                                | Animaties verwijderen                                                                   | Verminder beweging op het scherm.                                                                                                    |  |
| Toegankelijkheid    |                                | Grote muisaanwijzer                                                                     | Maak de muisaanwijzer beter zichtbaar.                                                                                                    |  |
| Accessibility       | Vergroting                     | Snelkoppeling<br>vergroting                                                             | De " snelkoppeling vergroting<br>"uitschakelen/inschakelen.                                                                                                    |  |
|                     |                                | Type vergroting                                                                         | Selecteer hoe te vergroten.<br>Volledig scherm vergroten /<br>Deel van scherm vergroten /<br>Schakelen tussen volledig en<br>gedeeltelijk scherm                                         |  |
|                     |                                | Typen vergroten                                                                         | Vergrootglas volgt tekst terwijl je typt.                                                                                                    |  |
|                     | Schakeltoegang                 | Uitschakelen / Inschakel<br>schakelaars of frontcame                                    | en Bedieningsapparaat met<br>era                                                                                                    |  |
|                     |                                | Vertraging bij<br>aanraken en<br>vasthouden                                             | Stelt de duur in die nodig is<br>om een tik op het scherm te<br>herkennen als een touch & hold-<br>actie. (Kort / Medium / Lang)                                                         |  |
|                     | Tijdregelaars                  | Tijd om actie te<br>ondernemen (time-out<br>toegankelijkheid)                           | Selecteer de duur voor het<br>weergeven van tijdelijke<br>berichten waarin u wordt<br>gevraagd actie te ondernemen.<br>(Standaard / 10 seconden / 30<br>seconden / 1 minuut / 2 minuten) |  |
|                     |                                | Autoclick (dwell timing)                                                                | Stel in dat de cursor automatisch<br>actie onderneemt wanneer de<br>cursor voor een bepaalde duur stil<br>blijft staan. (Automatisch klikken uit<br>/ Kort / Medium / Lang / Aangepast)  |  |

| Aanpassingsitem                         | Probleem / Optie                    |                                                                                                    |                                                                                                    |  |
|-----------------------------------------|-------------------------------------|----------------------------------------------------------------------------------------------------|----------------------------------------------------------------------------------------------------|--|
|                                         | Systeem<br>besturingselementen      | Systeemnavigatie                                                                                                    | Stel in hoe je door het<br>systeem navigeert.<br>(Gebarennavigatie /<br>Navigatie met 3 knoppen /<br>Traditionele navigatie)                             |  |
|                                         |                                     | Live ondertiteling gebruiken                                                                                              | Live ondertiteling<br>uitschakelen / inschakelen.                                                                                                    |  |
|                                         | Live bijschrift                     | Instellingen                                                                                                    | Talen, Uitschakelen /<br>Inschakelen (Verberg<br>godslastering / Toon<br>geluidslabels / Live Caption<br>in volumeregeling)                              |  |
|                                         |                                     | Bijschrift voorkeuren                                                                                                    | Caption uitschakelen/<br>inschakelen.                                                                                                    |  |
|                                         | Bijschrift voorkeuren               | Bijschriftgrootte en -stijl                                                                                               | Bijschriftengrootte en<br>-stijl instellen.                                                                                                    |  |
|                                         |                                     | Meer opties                                                                                                    | Bijschriften taal instellen.                                                                                                    |  |
| Toogankaliikhaid                        | Audiobeschrijving                   | Audiobeschrijving uitsch                                                                                                  | akelen / inschakelen.                                                                                                    |  |
| Accessibility                           | Hoortoestellen                      | Voor hoortoestellen, coc                                                                                                  | hleaire implantaten.                                                                                                    |  |
| , i i i i i i i i i i i i i i i i i i i |                                     | Monogeluid                                                                                                    | Monogeluid uitschakelen / inschakelen.                                                                                                    |  |
|                                         | Audio-afstelling                    | Audiobalans                                                                                                    | De balans tussen linker<br>en rechter audiokanalen<br>op geluidsapparaten<br>aanpassen.                                                                  |  |
|                                         | Toegankelijkheid<br>snelkoppelingen | Toegankelijkheidsknop                                                                                                    | Snelle toegang tot<br>toegankelijkheidsfuncties.<br>Locatie / Grootte /<br>Vervagen wanneer niet<br>in gebruik /Transparantie<br>wanneer niet in gebruik |  |
|                                         |                                     | Snelkoppeling vanaf<br>vergrendelscherm                                                                                   | Snelkoppeling<br>uitschakelen/<br>inschakelen om functies<br>te openen vanaf het<br>vergrendelscherm.                                                    |  |
|                                         | Tekst-naar-<br>spraakuitvoer        | Stel de voorkeurs engine, taal, spreeksnelheid en toonhoogte in.                                                          |                                                                                                    |  |
|                                         | Toestemming-<br>sbeheerder          | App-machtigingen instell                                                                                                  | en.                                                                                                    |  |
|                                         | Privacy dashboard                   | Bekijk privacy-instellingen en beheer<br>privacyvoorkeuren.                                                               |                                                                                                    |  |
|                                         | Advertentie                         | Advertenties personaliseren.<br>Reclame-ID resetten, Opt-out van<br>advertentiepersonalisatie, Advertenties van<br>Google |                                                                                                    |  |
| Veiligheid en                           | Gezondheid                          | Beheer de toegang van a gezondheidsgegevens.                                                                              | apps tot                                                                                                    |  |
| privacy<br>Security &                   | Datum delen updates voor locatie    | Bekijk apps die de manier hebben veranderd waarop ze je locatiegegevens mogen delen.                                      |                                                                                                    |  |
| Privacy                                 | Toegang kamer                       | Voor apps en diensten.                                                                                                    |                                                                                                    |  |
|                                         | Microfoon toegang                   | Voor apps en services. a<br>uitgeschakeld, kunnen m<br>nog steeds worden gede<br>noodoproep doet.                         | ls deze instelling is<br>nicrofoongegevens<br>eld wanneer u een                                                                                          |  |
|                                         | Klembordtoegang<br>tonen            | Het weergeven van een<br>inschakelen wanneer ap<br>andere inhoud openen d                                                 | bericht uitschakelen/<br>ps tekst, afbeeldingen of<br>ie u hebt gekopieerd.                                                                              |  |
|                                         | Wachtwoorden tonen                  | Weergavewachtwoordfunctie uitschakelen/<br>inschakelen.                                                                   |                                                                                                    |  |

| Aanpassingsitem                          | Probleem / Optie                                  |                                                                                                    |                                                                                                 |  |
|------------------------------------------|---------------------------------------------------|----------------------------------------------------------------------------------------------------|-------------------------------------------------------------------------------------------------|--|
| Veiligheid en                            | Locatie toegang                                   | Voor apps en dien                                                                                       | isten.                                                                                          |  |
| privacy<br>Security &                    | Activiteit controles                              | Kies de activiteiter<br>opslaan.                                                                        | n en info die Google mag                                                                        |  |
| Privacy                                  | Meer veiligheid en<br>privacy                     | Autofill, Smart Loc<br>& credentials, Trus                                                              | k, Device admin apps, Encryptie<br>st agents, App pinning en meer.                              |  |
|                                          | Locatie gebruiken                                 | Locatieservices uitschakelen/inschakelen.                                                               |                                                                                                 |  |
| Locatie                                  | Locatietoestemmingen voor apps                    | App-locatiepermis                                                                                       | sies instellen.                                                                                 |  |
| Location                                 | Locatiediensten                                   | Waarschuwingen<br>Location Service,<br>scannen, Bluetoot                                                | voor aardbevingen, Emergency<br>Google Locatiedeling, Wi-Fi-<br>h-scannen                       |  |
|                                          | Informatie voor<br>noodgevallen                   | Stel persoonlijke n<br>noodgevallen te vo<br>Allergieën, Medicij<br>aantekeningen, O                    | nedische informatie in om<br>oorkomen. Naam, Bloedgroep,<br>inen, Adres, Medische<br>rgaandonor |  |
|                                          | SOS voor<br>noodgevallen                          | Stel Emergency S<br>of hulpsignaal te s                                                                 | OS in om snel een noodoproep<br>starten.                                                        |  |
|                                          | Locatiedienst voor<br>noodgevallen                | De hulpdiensten u<br>toegang tot locatie                                                                | itschakelen / inschakelen voor<br>e vanaf het apparaat.                                         |  |
| Veiligheid &                             | Waarschuwingen voor aardbevingen                  | Meldingen over aa<br>inschakelen.                                                                       | ardbevingen uitschakelen/                                                                       |  |
|                                          | Waarschuwingen voor<br>onbekende trackers         | Meldingen uitschakelen/inschakelen als een<br>onbekende tracker wordt gedetecteerd die met<br>meereist. |                                                                                                 |  |
|                                          | Draadloze                                         | Uitschakelen / Inschakelen om waarschuwingen voor kritieke noodsituaties te ontvangen.                  |                                                                                                 |  |
| noodgevallen                             |                                                   | Extreme<br>bedreigingen                                                                                 | Ontvang de<br>noodwaarschuwingen voor                                                           |  |
| Safety & emergency                       |                                                   | Ernstige<br>bedreigingen                                                                                | extreme bedreigingen en                                                                         |  |
|                                          |                                                   | AMBER<br>waarschuwingen                                                                                 | Ontvang de noodmeldingen<br>voor vermiste kinderen.                                             |  |
|                                          |                                                   | Testmeldingen                                                                                           | Ontvang dragertests en<br>maandelijkse tests van het                                            |  |
|                                          | 5                                                 | l                                                                                                    | safty alert system.                                                                             |  |
|                                          |                                                   | Geschiedenis                                                                                            | Een logboek of record                                                                           |  |
|                                          |                                                   | noodoproepen                                                                                            | van eerder ontvangen                                                                            |  |
|                                          |                                                   |                                                                                                    | Stel berinneringen in voor                                                                      |  |
|                                          |                                                   |                                                                                                    | noodgevallen.                                                                                   |  |
|                                          |                                                   | Herinnering                                                                                             | (Eenmaal / Elke 2 minuten / Elke                                                                |  |
|                                          |                                                   |                                                                                                    | 15 minuten / Nooit)                                                                             |  |
| Wachtwoorden<br>en accounts              | Accounts en wachtwoor                             | den instellen.                                                                                          |                                                                                                 |  |
| Passwords & accounts                     | Automatisch<br>app-gegevens<br>synchroniseren     | Automatische synchronisatie van app-gegevens uitschakelen/inschakelen.                                  |                                                                                                 |  |
|                                          | Een dagelijks overzicht v<br>en app-activiteiten. | Een dagelijks overzicht weergeven van de frequentie van je apparaatgebru<br>en app-activiteiten.        |                                                                                                 |  |
| Digitaal welzijn &<br>ouderlijk toezicht | App grenzen                                       | Stel tijdslimieten ir                                                                                   | n voor apps.                                                                                    |  |
| Digital Wellbeing                        | Bedtijd modus                                     | Pas de instellinge                                                                                      | n van Bedtijdmodus en                                                                           |  |
| & parental                               | Scherpstelmodus                                   | Focusmodus aan.                                                                                         |                                                                                                 |  |
| controis                                 | Meldingen beheren                                 | Meldingen aanpassen en onderbrekingen beheren.                                                          |                                                                                                 |  |

| Aanpassingsitem                         | Probleem / Optie                                                                                                    |                                                                                                    |                                                                                                    |  |
|-----------------------------------------|----------------------------------------------------------------------------------------------------|----------------------------------------------------------------------------------------------------|----------------------------------------------------------------------------------------------------|--|
|                                         | Niet storen                                                                                                    |                                                                                                    |                                                                                                    |  |
| Digitaal welzijn &                      | Hoofden omhoog                                                                                                    | Meldingen aanpas                                                                                                    | sen en onderbrekingen beheren                                                                                                    |  |
| ouderlijk toezicht<br>Digital Wellbeing | Toon pictogram in<br>de app-lijst                                                                                                    |                                                                                                    |                                                                                                    |  |
| & parental controls                     | Ouderlijk toezicht                                                                                                    | Voeg inhoudsbepe<br>grenzen in om je ki<br>balans te houden.                                                                                                    | rkingen toe en stel andere<br>nd te helpen zijn schermtijd in                                                                     |  |
| Google<br>Google                        | Instellingen met betre<br>Advertenties, Autofill,<br>Ouderlijk toezicht, Pe<br>Instellen & herstellen                                              | ekking tot Google-se<br>Back-up, Apparaten<br>ersonaliseren met be<br>, Instellingen voor G                                                                                                    | rvices openen.<br>& delen, Zoek mijn apparaat,<br>hulp van gedeelde gegevens,<br>oogle-apps                                       |  |
|                                         | Talen                                                                                                    | Schermtaal, toetse                                                                                                    | nbord en invoermethode                                                                                                    |  |
|                                         | Toetsenbord                                                                                                    | Taal: Català / Češti<br>English / Español /<br>/ Lietuviu/ Magyar /<br>Polski / Suomi / Sv                                                                                                    | na / Dansk / Deutsch / Eesti /<br>Français / Italiano / Latviešu<br>/ Nederlands / Norsk Bokmål /<br>enska / Русский / Українська |  |
| Systeem<br>System                       | Gebaren                                                                                                    | Navigatiemodus                                                                                                    | Stel in hoe je door het systeem<br>navigeert.<br>(Gebarennavigatie / Navigatie<br>met 3 knoppen / Traditionele<br>navigatie)      |  |
|                                         |                                                                                                    | Aan/uit-knop<br>ingedrukt houden                                                                                                    | Schakel de functie in / uit om de assistent te activeren.                                                                         |  |
|                                         | Datum en tijd                                                                                                    | Stel de datum en tijd in .<br>Datum, Tijd, Locatie gebruiken om tijdzone in te<br>stellen, Tijdzone, Standaard locatie gebruiken,<br>24-uursnotatie gebruiken, Datumnotatie                                                                                                    |                                                                                                    |  |
|                                         | Back-up                                                                                                    | Maak een back-up van de gegevens met Google<br>one.                                                                                                    |                                                                                                    |  |
|                                         | Systeem bijwerken                                                                                                    | Controleer en werk bij naar de nieuwste FirmWare-<br>versie.                                                                                                    |                                                                                                    |  |
|                                         | Opties opnieuw<br>instellen                                                                                                    | Wi-Fi, mobiel & Bluetooth resetten, app-voorkeuren resetten, alle gegevens wissen (fabrieksreset)                                                                                                    |                                                                                                    |  |
| Over apparaat<br>About device           | Belangrijkste info in (<br>Android-versie / iiWa<br>adres van apparaat /<br>Automatisch zoeken<br>je het bijgewerkte .zip<br>opgestart en begint d | langrijkste info in Over: Juridische informatie / Model / Serienummer /<br>droid-versie / iiWare-versie / IP-adres / Wi-Fi-MAC-adres / Wi-Fi-MAC-<br>res van apparaat / Bluetooth-adres / Opwaartse tijd / Build-nummer<br>tomatisch zoeken naar update .zip vanaf USB of SD-kaart. Wanneer<br>het bijgewerkte .zip-bestand selecteert, wordt de monitor opnieuw<br>gestart en begint de update |                                                                                                    |  |
|                                         | Automatisch<br>inschakelen                                                                                                    | De functieAutomatisch in-/uitschakelen uitschakele                                                                                                    |                                                                                                    |  |
|                                         | Automatisch<br>uitschakelen                                                                                                    | Inschakelen.                                                                                                    |                                                                                                    |  |
| Geavanceerde                            | Geen signaal naar<br>Android                                                                                                    | Schakel de functie                                                                                                    | Geen signaal naar Android in.                                                                                                    |  |
| instellingen<br>Advanced settings       | Geen signaal stanby<br>Timeout                                                                                                    | Na 5 minuten zond                                                                                                    | er videosignaal.                                                                                                    |  |
|                                         | Geen signaal time-<br>out                                                                                                    | Schakel de functie<br>het scherm Geen si                                                                                                    | Γime-out voor het uitschakelen van<br>gnaal in of uit.                                                                            |  |
|                                         | USB-rechten                                                                                                    | Alleen effectief op Android.                                                                                                    |                                                                                                    |  |

\* WiFi wordt uitgeschakeld wanneer ethernet wordt ingeschakeld.

### De navigatiewerkbalk verschijnt

De navigatiewerkbalk kan links of rechts op het scherm worden weergegeven.

- ℃: Terug
- G: Home
- D: Back Stage

Alles opschonen: Verwijder alle apps die bezig zijn

### - Toepassing -

U kunt maximaal 7 apps van "All Apps" aanpassen aan de navigatiebalk (sleep het app-pictogram)

- C: Whiteboard
- : bestandsbeheer
- 0: Browser
- El: Alle apps (Schoon, Browser, Browser, iiyama Account, Cloud Drive, EShare Pro, Finder, iiyama Class, iiyama DMS, iiyama Share, iMirror, Keeper, Notitie, Palet, Instellingen, Viualizer, WPS Office)

### - Zijbalk -

Verschillende bewerkingen kunnen snel worden uitgevoerd via de zijbalk. Hoe te openen: klik op de doorschijnende balkknoppen aan de linker- en rechterkant om de zijbalk uit te breiden en klik op het lege gebied om de zijbalk te sluiten. Functies van de zijbalk zijn onder andere: Terug, Home, Multitasking, Annotatie, Signaalbron, Bedieningspaneel, Apparaatmenu.

- 🖉 : Annotatie
- 📵 : Signaalbron
- C: contorl paneel

Boven: Je kunt Wi-Fi-, hotspot- en Bluetooth-functies snel bedienen en op de rechterbenedenhoek klikken om naar de relevante pagina in de instellingen te gaan.

Midden: je kunt verschillende sneltoetsen in- of uitschakelen.

🖾 : Ethernet-netwerk: Het bekabelde netwerk in-/uitschakelen.

 $E_4$  : Screenshot: Klik om de screenshot-tool te openen. Als deze geopend is, wordt de zijbalk automatisch verborgen.

⊚ : Slimme oogbescherming: Klik op aan/uit om het blauwe licht van het scherm te verminderen na het openen om de schade aan de ogen te verminderen.

Let in the schere of the schere of the scher

 $\Im$  : ECO: Klik op openen/sluiten, na openen wordt de helderheid van het scherm ingesteld op 25, en zet de automatische aanpassing van de helderheid uit, als u de helderheid handmatig aanpast of de automatische aanpassing opent, wordt de energiebesparende modus automatisch uitgeschakeld.

☆ : Aanraakvergrendeling: Na het openen wordt de aanraking van het scherm vergrendeld en reageert de aanraakgebeurtenis niet op. Het vergrendelingslogo wordt linksboven in de interface weergegeven en de methode voor het verwijderen van de vergrendeling is als volgt:

(1) Druk achtereenvolgens op V-,V-,V+,V+ met de toetsencombinatie van de afstandsbediening

(2) Bestanden gebruiken

a. Maak een nieuw tekstdocument

b. Invoer U2FsdGVkX18v36IHH2OloQYdlbG + Y18YkDs9R1ACvSE =

- c. Geef het bestand usb\_child\_key een naam
- d. De bestandsextensie.txt verwijderen
- e. De bestandstekens zijn UTF-8
- f. Na het opslaan en in de hoofdmap van de U-schijf
- g. Steek de USB-sleutel in de touch lock-modus om te ontgrendelen

🛆 : Schermvergrendeling: Klik op het vergrendelscherm, u kunt de ontgrendelingsmodus van het vergrendelscherm wijzigen in Systeeminstellingen.

🕡 : Alleen geluid: Klik en het scherm gaat uit, alleen de geluidsweergave blijft behouden.

() : Achtergrondverlichting uit: Scherm gaat uit bij klikken (Dubbelklik met twee vingers op het scherm om trigger aan of uit te zetten)

- ➡ : Schakel OPS uit: Klik om OPS uit te schakelen.
- (b) : Uitschakelen: Klik om de machine uit te schakelen.
- ③: Opnieuw opstarten: Klik om de machine opnieuw op te starten.
- ☆ : Bevriezen: Klik op het scherm dat moet worden vastgezet.

🛗 : Scherm omlaag: Klik om het scherm een derde omlaag te bewegen (Trek met drie vingers omlaag aan de bovenkant van het scherm om aan of uit te schakelen)

😸 : Spotlight: Klik om de spotlight te openen.

Onderkant: Toon alle toepassingsfuncties, tik eenmaal om de overeenkomstige toepassing te openen, druk lang op op de toepassing met "multi-window icoon", u kunt de toepassing openen in de vorm van een vrij venster.

- : Apparaatmenu: Raadpleeg pagina 25 voor gedetailleerde informatie over de bediening.
- **Al-schermherkenning**

Door Al-schermherkenning voldoet het aan de behoefte van de gebruiker om elk element te zoeken

binnen een scène of interface. De afbeelding hieronder is een voorbeeld van een browsertoepassing:

1. Als we een bepaald type informatie doorbladeren en verder willen zoeken naar afbeeldingen of tekst, kunnen we op de zijbalk klikken en vervolgens op de Al-schermherkenningsknop onderaan. Op dit moment kunt u de cirkelselectiemodus openen door op de linkerbenedenhoek te klikken om de bedieningsinstructies te bekijken.

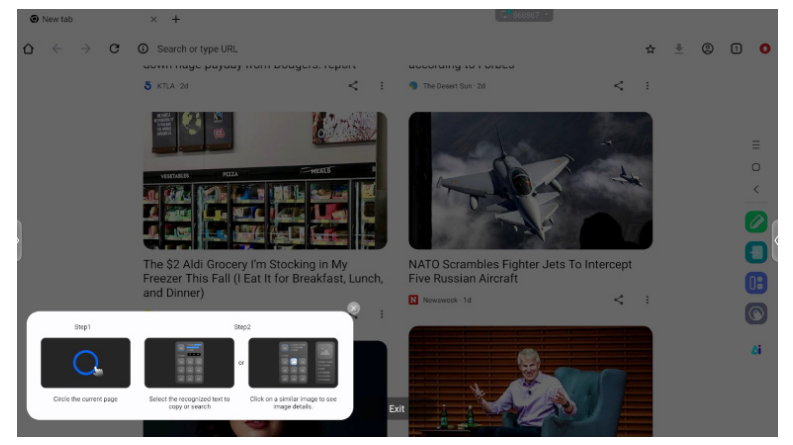

**OPERATING THE MONITOR 39** 

2. Omcirkel de inhoud die je wilt zoeken, na het optillen van je hand, de inhoud via de Al schermfunctie, haal de relevante tekst en afbeeldingen uit het pop-upvenster.

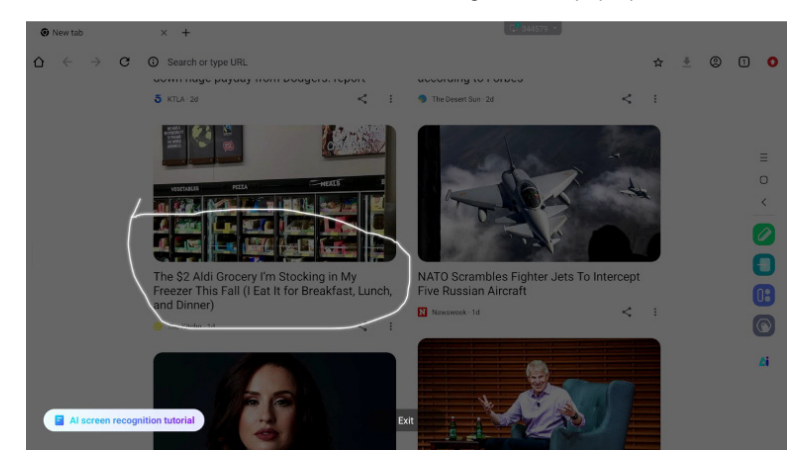

3. Je kunt een tekst selecteren en de tekst vervolgens zoeken of kopiëren in de browser, of klikken op de afbeelding en vervolgens de afbeeldingsdetails bekijken in de browser aan de rechterkant.

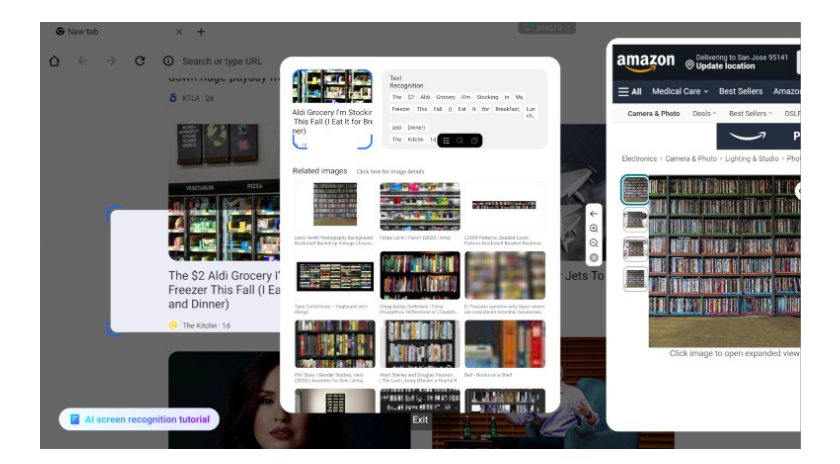

### Radiaal menu

Het radiale menu biedt de gebruiker een snelle manier om te werken, en de gebruiker kan de toepassing openen in de vorm van een vrij venster via het radiale menu, de basiswerking is als volgt:

- Druk lang met vijf vingers in een interface om het radiale menu te openen.
- Tik op de cirkel in het midden om het radiale menu uit te vouwen of in te trekken.
- · Versleep de cirkel in het midden om de positie van het radiale menu te verplaatsen.
- radiaal menu Gevouwen staat

het is een kleurrijke zwevende bal, die kan worden bedekt op de bovenkant van de toepassingspagina, en kan kunnen worden versleept en overal op de pagina worden geplaatst. Radiaal Menu Uitgebreide Staat: Het radiale menu ondersteunt in totaal 6 functies, de standaardconfiguratie van het systeem is Terug, Startpagina, Browser, Bestandsbeheer en Multitasking (ze kunnen allemaal worden aangepast, veeg naar links voor widgets.), tik op "plus" of druk lang op een toepassing om de bewerkingsmodus te openen, het toepassingsmenu verschijnt. Gebruikers kunnen de veelgebruikte applicaties in het applicatiemenu direct selecteren en in het radiale menu plaatsen.

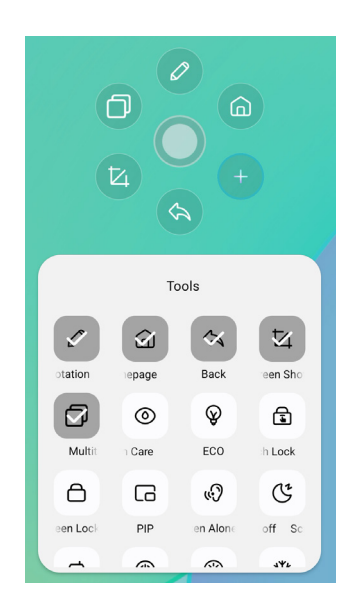

### ■Snelkoppeling\*

- App -

Sleep het app-pictogram van "Alle apps" om een snelkoppelingspictogram op het scherm te maken.

- Bestand / map -

Sleep een bestand of map vanuit de Finder om een snelkoppelingspictogram op het scherm te maken.

- Website -

Maak een snelkoppeling door de gewenste website te openen en te klikken op "Stuur de snelkoppeling naar Desktop" in het instellingenmenu.

- Verplaatsen -

Verplaats door lang op het pictogram te drukken en te slepen.

- Verwijderen -

Verwijder het door lang op het pictogram te drukken en op Verwijderen te klikken in het menu.

\* Beschikbaar na inloggen op iiyama-account.

### <Hoe gebruik je Votekit>?

- 1) Tik op het pictogram van de app 2 om de app te openen.
- (2) De stemthema- en optie-instellingenpagina wordt weergegeven en klik op het invoerveld om de toetsenbordinvoer op te roepen.
- ③ Klik op "Reset" om de opties en thema's te wissen; Klik op Volgende om enkelvoudige/ meervoudige selectie, anoniem/echte naam vereisten in te stellen
- ④ Klik op "Start voting" om de QR-code van de stemming weer te geven. Deelnemers kunnen stemmen door de code te scannen en de stemresultaten worden in realtime bijgewerkt
- (5) Klik op "Stemming beëindigen" om de stemming te beëindigen, de QR-code vult de functie en de stempagina wordt gesloten; de resultaten van de stemstatistieken worden weergegeven.
- (6) Klik op "Opslaan" om de stemresultaten op te slaan; Klik op "Whiteboard invoegen" om de stemresultaten in het whiteboard in te voegen en weer te geven.

| - ×                                                                     |                                                        | - ×                                      |
|-------------------------------------------------------------------------|--------------------------------------------------------|------------------------------------------|
| Voting subject<br>Please enter the voting subject                       | Set                                                    | Scan to vote<br>Voting will end in 30:00 |
| <ul> <li>Options1</li> <li>Options2</li> <li>Image: Options2</li> </ul> | Single choice     Multiple choice     Anonymous voting |                                          |
| NEXT STEP                                                               | START VOTING                                           | Voted<br>0                               |
| RESET                                                                   | BACK                                                   | END VOTING                               |

# [Whiteboard]

Dit is schrijfsoftware.

Kan tekens, lijnen en afbeeldingen schrijven als een whiteboard. Je kunt ook een afbeelding of bestand invoegen.

### Klik op 🖸 met de touchpen.

### - Gereedschap -

Menu: Menu van Whiteboard weergeven.

Nieuw: Sla het Whiteboard op en open een nieuwe notitie.

Openen: Open het bestand.

Opslaan: Sla het huidige document op in afbeeldingsformaat in de bestandsbrowser. Opslaan als: Sla een bestand op naast het huidige bestand.

Uploaden naar cloud: Upload het whiteboardbestand naar de netwerkschijf om het op te slaan en je kunt verschillende formaten kiezen, zoals: bron-, afbeeldings- en pdf-bestanden. QR-code: klik om de tweedimensionale code te presenteren en te delen, en gebruikers

kunnen het whiteboardbeeldbestand downloaden door de code te scannen. Klik op de codering boven de QR-code om een digitaal wachtwoord te genereren. Na het scannen van de code, moet je het wachtwoord invoeren om de inhoud te verkrijgen Ondersteuning lokaal gebied netwerk en extern netwerk delen op twee manieren, gebruikers kunnen de standaard modus kiezen in de systeeminstellingen.

E-mail: Na het binden van de mailbox kan het whiteboard-bestand direct via de mailbox worden verzonden.

Instellingen: De algemene instellingen van het whiteboard worden gebruikt om de

verschillende toestanden van het whiteboard in te stellen volgens de vereisten. Afsluiten: Terug naar het hoofdscherm.

Pen: Wijzig de breedte en kleur van de lijn. (Pen/Handschriftgrootte/Handschriftkleur) Gum: Het opgegeven object wissen.

Selecteren: Selecteer het object dat wordt bewerkt, kan bewegen, kan zoomen.

Vorm: Teken de vorm.

Gereedschapskist: Een verscheidenheid aan tools kan worden ingevoegd in het whiteboard, waaronder afbeeldingen, tabellen, rekentools, signaalbron, mindmaps, documenten, video's, browsers, votekit, timer, eenvoudig uploaden, camera, vierregelig raster, site, sticky notes.

Ongedaan maken: Annuleren

Opnieuw doen: Opnieuw doen

Luchtfoto: Met de Aerial View kun je precies zien waar de huidige weergave zich bevindt binnen het whiteboard, en de weergave kan direct worden verplaatst door het blauwe kader binnen de Aerial View ingedrukt te houden of door direct op verschillende gebieden van de Aerial View te klikken. Klik op [Terug naar] om de weergave terug te zetten naar de weergave voordat je de luchtfoto opriep.

### - Verlengfunctie van de pen -

Na het selecteren van het handschrift kan het handschrift worden omgezet in intelligente tekst en verder worden verwerkt.

Gereedschappen : Kleur, Smartwrite, Zoeken, Flip, Boven, Klonen, Verwijderen

### - Functie voor beelduitbreiding -

Na het selecteren van de afbeelding kan de afbeelding worden omgezet in een vectorafbeelding en kan de afbeelding worden gespiegeld.

Gereedschappen : Bijsnijden, SVG, Flip, Boven, Verplaatsen naar, Klonen, Verwijderen

### [Bestandsbeheer]

### Klik op 🖸 met de touchpen.

|            | Local<br>1700/14.000 |            |        | E All      | Local<br>17300146666 (m) | rce (m)                              |        |
|------------|----------------------|------------|--------|------------|--------------------------|--------------------------------------|--------|
| Whiteboard | File List            |            | 0 🔴 🕤  | Whiteboard | File List                |                                      | 0 0 0  |
| •          | Name 0               | Date 0     | Size 0 | •          | Name 0                   | Date 😄                               | Size C |
| Pic        | autorun.inf          | 2024.09.05 |        | Pic        | autorun.inf              | 2024.09.05                           |        |
| Doc        | 5.0 (2)              | 2024.09.03 |        | Doc        | 5.0 (2)                  | 2024.09.03                           |        |
| Video      | foeventod            | 2024.09.02 |        | Video      | fseventsd                | 2024.09.02                           |        |
|            | screen               | 2024.08.29 |        |            | screen                   | 2024.08.29                           |        |
| Music      | Screenshot           | 2024.08.28 |        | Music      | Screenshot               | 2024.08.28                           |        |
| Zip        | ScreenRecord         | 2024.08.21 |        | Zip        | ScreenRecord             | 2024.08.21                           |        |
| •          | .Temporaryltems      | 2024.07.24 |        | •          | .TemporaryItems          | 2024.07.24                           |        |
| АРК        | 🚞 III (6)            | 2024.07.24 |        | APK        | 🚞 II (6)                 | 2024.07.24                           |        |
|            | Trashes              | 2024.07.24 |        |            | .Trashes                 | 2024.07.24                           |        |
| $\odot$    | Android              | 2024.07.24 | =      | $\odot$    | Android                  | 0 <sup>4/</sup> 0 <sup>4</sup> 0 0 0 | (      |

Met Bestandsbeheer kunt u bestanden op het systeem lokaal en op externe apparaten bekijken:

- Alle bestanden: Openen op mapmap
- Categorieweergave: Vind alle soorten bestanden lokaal en op de USB-stick op bestandstype, zoalswhiteboardbestanden, foto's, documenten, video's, muziek, zip-pakketten en APK's.

Blader door de bestanden die zijn opgeslagen op het interne opslagapparaat, de USB-opslag, Public Cloud, Remote File en je Cloud-opslag.

Ondersteund formaat

DOC : PPT, Word, Excel, PDF (Open het bestand met WPS Office) Opmerking : Opmerking bestanden, screenshot Film : .3g2 .3gp .avi .flv .f4v .mkv .mov .mp4 .vob .mpg/.mpeg .ts Afbeelding : .jpg .jpeg .png .bmp .gif Muziek: .aac .ape .flac .m4a .mp3 .ogg .wav

### - Gereedschap -

- I Zoeken
- 🙁: annuleren
- 🔠 : rooster
- 😑 : lijst
- S: Terug
- 💿 : Afsluiten
- 💿 : Verwijderen
- 💿 : Plakken
- 💿 : snijden
- 💿 : Kopie
- 🖻 : Hernoemen
- : Alles selecteren
- 💿 : Map maken
- : Functielijst
- 🕥: Ga naar Cloud Drive en Telefile-pagina
- △ : Cloud Drive: OneDrive of Google Drive toevoegen aan bestandsbeheer
- E : Bestand op afstand: Ondersteuning van toegang tot SAMBA(SM3.0) en FTP-server

### Mijn bestanden

de map"Mijn bestanden" wordt aangemaakt in uw OneDrive of Google Drive zodra u verbinding hebt met uw iiyama-account.

### Bestand op afstand

Ondersteuning voor toegang tot SAMBA(SMB1.0) en FTP-server.

### [Browser (webbrowser)]

Maak verbinding met het netwerk en surf op het web.

Klik op 💿 met de touchpen.

### [Google Drive]

Verbind het netwerk en de Cloud Drive.

Klik op 🛆 met de touchpen.

### [EShare Pro]

EShare is een multiscreen interactietoepassing die de gebruikerservaring natuurlijk en plezierig maakt voor thuisentertainment, bedrijfspresentaties en educatieve training.

### Klik op 📵 met de touchpen.

### [iiControl]

Deze software biedt organisaties een handige en snelle oplossing voor het verenigd beheer van eindapparatuur, bouwt een efficiënt en real-time systeem voor het beheer van apparatuur, helpt de campusomgeving digitaliseren en maakt het campusbeheer eenvoudiger.

### Klik op 🔤 met de touchpen.

### [iiShare]

Dit is de software die het scherm draadloos kan delen met andere notebooks enz.

Klik op 🔜 met de touchpen.

### [Camera]

U kunt de te gebruiken camera selecteren uit het camera-apparaat dat is aangesloten op de machine en een voorbeeld van de camera weergeven.

Klik op 🖸 met de touchpen.

# STANDBY FUNCTIE

### Stand-by

Wanneer het videosignaal van de computer is uitgeschakeld, schakelt de monitor over naar de stand-bymodus die het energieverbruik verlaagt tot minder dan 0,5 W. Het scherm wordt donker en de voedingsindicator wordt rood. Het scherm wordt donker en de stroomindicator wordt rood. Vanuit de stand-bymodus wordt het beeld na enkele seconden opnieuw weergegeven wanneer het toetsenbord of de muis opnieuw wordt aangeraakt.

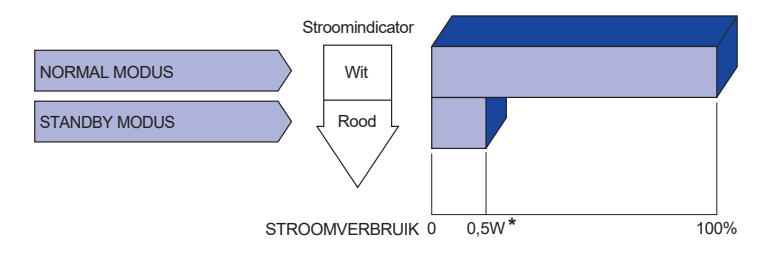

\* Wanneer de USB-apparaten niet zijn aangesloten.

# **PROBLEMEN OPLOSSEN**

tehard of te zacht.

Als de monitor niet juist functioneert, moet u de onderstaande punten in de genoemde volgorde doornemen om te zien of een mogelijke oplossing wordt genoemd.

- 1. Verricht de afstellingen die staan beschreven in GEBRUIK VAN DE MONITOR, afhankelijk van het probleem dat u ondervindt. Als de monitor geen beeld geeft, zie punt 2.
- 2. Raadpleeg de volgende overzichten als u geen passend afstellingsonderdeel vindt in GEBRUIK VAN DE MONITOR of als het probleem aanhoudt.
- 3. Als u een probleem ondervindt dat niet in de overzichten wordt beschreven of als u het probleem niet aan de hand van de overzichten kunt oplossen, moet u de monitor niet langer gebruiken en moet u contact opnemen met uw dealer of met iiyama voor verdere assistentie.

### Probleem Controlepunt (1) Geen beeld (Stroomindicator □ Is het netsnoer goed aangesloten? licht niet op.) □ Staat de Power-schakelaar op ON? □ Staat er spanning op het stopcontact ? Controleer dit met een ander apparaat. (Stroomindicator is □ Als de blanco schermbeveiliging actief is, moet u het knoppenbord of de muis aanraken. wit) □ IVerhoog het Contrast en/of de Helderheid. □ Is de computer ingeschakeld? □ Is de signaalkabel goed aangesloten? □ Valt de signaaltiming van de computer binnen de specificatie van de display? (Stroomindicator is □ Als de monitor "Geen signaal" weergeeft, moet u het toetsenbord of de muis aanraken. rood.) □ Is de computer ingeschakeld? Is de signaalkabel goed aangesloten? □ Valt de signaaltiming van de computer binnen de specificatie van de display? (2) Het scherm is niet □ Is de signaalkabel goed aangesloten? gesynchroniseerd. □ Valt de signaaltiming van de computer binnen de specificatie van de monitor? ③ De schermpositie □ Valt de signaaltiming van de computer binnen de specificatie van de bevindt zich niet in monitor? het midden. (4) Het scherm is te □ Valt het video-uitgangsniveau van de computer binnen de specificatie helder of te donker. van de monitor? (5) Het scherm trilt. □ Valt het voltage binnen de specificatie van de monitor? □ Valt de signaaltiming van de computer binnen de specificatie van de monitor? 6 Geen geluid. De audio-apparatuur (computer enz.) staat AAN. De audiokabel is op de juiste wijze aangesloten. Zet het geluid harder. De Mute-functie is UIT. ☐ Het audio-uitvoerniveau van de audioapparatuur komt overeen met despecificaties van de monitor. ⑦ Het geluid staat Het audio-uitvoerniveau van de audioapparatuur komt overeen met

despecificaties van de monitor.

### Probleem

### Controlepunt

- ⑧ Er is een vreemdgeluid □ De audiokabel is op de juiste wijze aangesloten. te horen.
- (9) Het touch scherm reageert niet.
- □ Zit de USB-kabel stevig in de connector? □ Heeft u de "Touch screen"-driver geïnstaleerd?
- De touch-positie veranderd niet.
- □ Heeft u de juiste set up van de kalibratie-functie gekozen?

# **RECYCLING INFORMATIE**

Gooi uw monitor niet weg voor een betere bescherming van het milieu. Bezoek onze website: https://iiyama.com voor het recyclen van beeldschermen.

# BIJLAGE

Ontwerp en specificaties kunnen zonder voorafgaande kennisgeving worden gewijzigd.

# SPECIFICATIES: ProLite TE9813A-B1AG

|                                      | Technologie             | IR-aanraking 40 punten                                                                                                    |  |  |  |  |
|--------------------------------------|-------------------------|----------------------------------------------------------------------------------------------------|--|--|--|--|
|                                      | Lichttransmissie        | 88%                                                                                                    |  |  |  |  |
| Raak                                 | Hardheid                | 7H                                                                                                    |  |  |  |  |
| aan<br>Scherm                        | Dikte                   | 4 mm                                                                                                    |  |  |  |  |
| Generin                              | Communicatie<br>systeem | USB seriële overdracht                                                                                                    |  |  |  |  |
|                                      | Reactietijd             | 8 ms                                                                                                    |  |  |  |  |
| Grootte Categorie                    |                         | 98"                                                                                                    |  |  |  |  |
|                                      | Paneeltechnologie       | IPS                                                                                                    |  |  |  |  |
|                                      | Maat                    | Diagonaal: 247,70 cm                                                                                                    |  |  |  |  |
|                                      | Pixelafstand            | 0.5622mm H × 0,5622mm V                                                                                                    |  |  |  |  |
| LCD<br>Paneel                        | Helderheid              | 500cd/m² (standaard, paneel),<br>230cd/m² (standaard / energiebesparing)                                                                                                    |  |  |  |  |
|                                      | Contrastverhouding      | 1200 : 1 (Typisch: zonder glas)                                                                                                    |  |  |  |  |
|                                      | Zichtbare hoek          | Horizontaal: 178 graden, verticaal: 178 graden (typisch)                                                                                                    |  |  |  |  |
|                                      | Reactietijd             | 8ms (typisch, grijs naar grijs)                                                                                                    |  |  |  |  |
| Kleuren w                            | veergeven               | Ca.1,07B                                                                                                    |  |  |  |  |
| Synchror                             | isatiefrequentie        | HDMI1/2: Horizontaal: 30,0-135,0kHz, Verticaal: 24-60Hz<br>DisplayPort / USB-C 3,2 Gen1: Horizontaal: 30,0-135,0kHz,<br>Verticaal: 24-60Hz                                                                                 |  |  |  |  |
| Oorspronkelijke resolutie            |                         | 3840 × 2160, 8,3 megapixel                                                                                                    |  |  |  |  |
| Onderste                             | unde max. resolutie     | HDMI1/2: 3840 × 2160 60Hz (YUV420/RGB444/YUV444)<br>DisplayPort / USB-C 3,2Gen1: 3840 × 2160 60Hz                                                                                                    |  |  |  |  |
| Invoeraa                             | nsluiting               | HDMI ×2, DisplayPort ×1, USB-C ×2                                                                                                    |  |  |  |  |
| USB-star                             | ndaard                  | USB2,0 (DC5V, 500mA) ×1<br>USB3,2 Gen 1 (5Gbps, DC5V, 900mA) ×3 (voorkant: 2, zijkant: 1)<br>USB-C 2.0 480Mbps, (5V, 3A / 9V, 3A / 12V, 3A / 20V, 5A) ×1 * <sup>1</sup><br>USB-C 3.2 Gen1(5Gbps, 5V, 3A) ×1 * <sup>1</sup> |  |  |  |  |
| Aantal USB-poorten<br>Vorm connector |                         | 2 : Type C<br>1 Stroomopwaarts : Type B (voor aanraken)<br>4 Stroomafwaarts: Type A                                                                                                    |  |  |  |  |
| MIC IN A                             | ansluiting              | ø 3,5mm minijack (stereo)                                                                                                    |  |  |  |  |
| Audio-uitgang *2                     |                         | ø 3,5mm minijack (stereo)                                                                                                    |  |  |  |  |
| LAN                                  |                         | RJ45 ×2 (in/uit)                                                                                                    |  |  |  |  |
| Seriële p                            | oort                    | RS-232C in                                                                                                    |  |  |  |  |
| Invoer videosignaal                  |                         | Digitaal: HDMI, DisplayPort,<br>USB-C 3,2 Gen1 (DisplayPort 1,2)                                                                                                    |  |  |  |  |
| Audio-ing                            | Jangssignaal            | 2,0 Vrms maximaal                                                                                                    |  |  |  |  |
| Uitgang                              |                         | HDMI 3840 × 2160 60Hz                                                                                                    |  |  |  |  |
| SPDIF uit Aansluiting                |                         | SPDIF                                                                                                    |  |  |  |  |

| Luidsprekers              | Intern: 2 Typisch: 20W (Stereoluidsprekers)<br>1 Typisch: 20W Subwoofer                                                                                                    |  |  |  |  |  |
|---------------------------|----------------------------------------------------------------------------------------------------|--|--|--|--|--|
| NFC-lezer                 | Ondersteunt ISO/IEC 14443 A, ISO/IEC 14443 B, ISO/IEC 15693,<br>MIFARE 1K / 4K, MIFARE DESFire, Sony FeliCa (volgens ISO/IEC<br>18092 (Ecma 340) standaard)                                                                                                   |  |  |  |  |  |
| PIR                       | Detectiehoek: 120° Detectiebereik: Tot 6 meter                                                                                                    |  |  |  |  |  |
| iiWare-versie             | V21E (Aangedreven door Android™ 14)                                                                                                    |  |  |  |  |  |
| Maximale schermgrootte    | 2158,848 mm B × 1214,352 mm H / 85,0" B × 47,8" H                                                                                                    |  |  |  |  |  |
| Stroombron                | 100-240 VAC, 50/60 Hz, 9 A                                                                                                    |  |  |  |  |  |
| Stroomverbruik *3         | 303W typisch (standaard / energiebesparing)<br>Standby-modus: 0,5 W maximaal, uit-modus: 0,3W maximaal                                                                                                    |  |  |  |  |  |
| Afmetingen / Nettogewicht | 2235,5 × 1326,0 × 136,5mm / 88,0 × 52,2 × 5,4" (B×H×D)<br>98,5kg / 217,2lbs                                                                                                    |  |  |  |  |  |
| Milieu-overwegingen       | Werking         Temperatuur         0 tot 40°C / 32 tot 104°F           Vochtigheid         10 tot 90% (geen condensatie)           Opslag         Temperatuur         -20 tot 60°C / 4 tot 140°F           Vochtigheid         10 tot 90% (geen condensatie) |  |  |  |  |  |
| Goedkeuringen             | CE, UKCA, TÜV-GS, EAC                                                                                                    |  |  |  |  |  |

# OPMERKING

- \*1 DisplayPort 1,2 ALT-modus/Touch/Power Delivery, hiervoor is een volwaardige type C-C kabel met EMARK-certificering nodig.
- \*<sup>2</sup> Het gebruik van een headset via deze poort wordt niet ondersteund.
- \*<sup>3</sup> Wanneer de USB-apparaten niet zijn aangesloten.

# SPECIFICATIES: ProLite TE8613A-B1AG

|                                      | Technologie             | IR-aanraking 40 punten                                                                                                    |  |  |
|--------------------------------------|-------------------------|----------------------------------------------------------------------------------------------------|--|--|
| Raak                                 | Lichttransmissie        | 88%                                                                                                    |  |  |
|                                      | Hardheid                | 7H                                                                                                    |  |  |
| aan<br>Scherm                        | Dikte                   | 3,2 mm                                                                                                    |  |  |
| Ochemi                               | Communicatie<br>systeem | USB seriële overdracht                                                                                                    |  |  |
|                                      | Reactietijd             | 8 ms                                                                                                    |  |  |
| Grootte Categorie                    |                         | 86"                                                                                                    |  |  |
|                                      | Paneeltechnologie       | IPS                                                                                                    |  |  |
|                                      | Maat                    | Diagonaal: 217,4 cm                                                                                                    |  |  |
|                                      | Pixelafstand            | 0,4935mm H × 0,4935mm V                                                                                                    |  |  |
| LCD<br>Paneel                        | Helderheid              | 500cd/m² (standaard, paneel),<br>285cd/m² (standaard / energiebesparing)                                                                                                    |  |  |
|                                      | Contrastverhouding      | 1200 : 1 (Typisch: zonder glas)                                                                                                    |  |  |
|                                      | Zichtbare hoek          | Horizontaal: 178 graden, verticaal: 178 graden (typisch)                                                                                                    |  |  |
|                                      | Reactietijd             | 8ms (typisch, grijs naar grijs)                                                                                                    |  |  |
| Kleuren v                            | veergeven               | Ca.1,07B                                                                                                    |  |  |
| Synchron                             | isatiefrequentie        | HDMI1/2: Horizontaal: 30,0-135,0kHz, Verticaal: 24-60Hz<br>DisplayPort / USB-C 3,2 Gen1: Horizontaal: 30,0-<br>135,0kHz, Verticaal: 24-60Hz                                                                                                    |  |  |
| Oorspronkelijke resolutie            |                         | 3840 × 2160, 8,3 megapixel                                                                                                    |  |  |
| Onderste                             | unde max. resolutie     | HDMI1/2: 3840 × 2160 60Hz (YUV420/RGB444/YUV444)<br>DisplayPort / USB-C 3,2 Gen1: 3840 × 2160 60Hz                                                                                                    |  |  |
| Invoeraar                            | nsluiting               | HDMI ×2, DisplayPort ×1, USB-C ×2                                                                                                    |  |  |
| USB-star                             | ndaard                  | USB2,0 (DC5V, 500mA) ×1<br>USB3,2 Gen 1 (5Gbps, DC5V, 900mA) ×3 (voorkant: 2, zijkant: 1)<br>USB-C 2,0 480Mbps, (5V, 3A / 9V, 3A / 12V, 3A / 20V, 3,25A) ×1 * <sup>1</sup><br>USB-C 3,2 Gen1(5Gbps, 5V, 3A / 9V, 3A / 12V, 3A / 20V, 5A) ×1 * <sup>1</sup> |  |  |
| Aantal USB-poorten<br>Vorm connector |                         | 2 : Type C<br>1 Stroomopwaarts : Type B (voor aanraken)<br>4 Stroomafwaarts: Type A                                                                                                    |  |  |
| MIC IN A                             | ansluiting              | ø 3,5mm minijack (stereo)                                                                                                    |  |  |
| Audio-uit                            | gang *2                 | ø 3,5mm minijack (stereo)                                                                                                    |  |  |
| LAN                                  |                         | RJ45 ×2 (in/uit)                                                                                                    |  |  |
| Seriële poort                        |                         | RS-232C in                                                                                                    |  |  |
| Invoer videosignaal                  |                         | Digitaal: HDMI, DisplayPort,<br>USB-C 3,2 Gen1 (DisplayPort 1,2)                                                                                                    |  |  |
| Audio-ingangssignaal                 |                         | 2,0 Vrms maximaal                                                                                                    |  |  |
| Uitgang                              |                         | HDMI 3840 × 2160 60Hz                                                                                                    |  |  |
| SPDIF uit Aansluiting                |                         | SPDIF                                                                                                    |  |  |

| Luidsprekers              | Intern: 2 Typisch: 20W (Stereoluidsprekers)<br>1 Typisch: 20W Subwoofer                                                                                                    |  |  |  |  |  |
|---------------------------|----------------------------------------------------------------------------------------------------|--|--|--|--|--|
| NFC-lezer                 | Ondersteunt ISO/IEC 14443 A, ISO/IEC 14443 B, ISO/IEC 15693 ,<br>MIFARE 1K / 4K, MIFARE DESFire, Sony FeliCa (volgens ISO/IEC<br>18092 (Ecma 340) standaard)                                                                                                  |  |  |  |  |  |
| PIR                       | Detectiehoek: 120° Detectiebereik: Tot 6 meter                                                                                                    |  |  |  |  |  |
| iiWare-versie             | V21E (Aangedreven door Android™ 14)                                                                                                    |  |  |  |  |  |
| Maximale schermgrootte    | 1895,0mm B × 1066,0mm H / 74,6" B × 42,0" H                                                                                                    |  |  |  |  |  |
| Stroombron                | 100-240 VAC, 50/60 Hz, 6 A                                                                                                    |  |  |  |  |  |
| Stroomverbruik *3         | 282W typisch (standaard / energiebesparing)<br>Standby-modus: 0,5 W maximaal, uit-modus: 0,3W maximaal                                                                                                    |  |  |  |  |  |
| Afmetingen / Nettogewicht | 1955,5 × 1154,0 × 120,5mm / 77,0 × 45,4 × 4,7" (B×H×D)<br>58,6kg / 129,2lbs                                                                                                    |  |  |  |  |  |
| Milieu-overwegingen       | Werking         Temperatuur         0 tot 40°C / 32 tot 104°F           Vochtigheid         10 tot 90% (geen condensatie)           Opslag         Temperatuur         -20 tot 60°C / 4 tot 140°F           Vochtigheid         10 tot 90% (geen condensatie) |  |  |  |  |  |
| Goedkeuringen             | CE, UKCA, TÜV-GS, EAC                                                                                                    |  |  |  |  |  |

# OPMERKING

- \*1 DisplayPort 1,2 ALT-modus/Touch/Power Delivery wanneer de OPS actief is, USB-C 3,2 ondersteunt alleen 65W, USB-C 2,0 ondersteunt alleen 15W.
  - Er is een volledig functionele type C-C kabel met EMARK-certificering nodig.
- \*<sup>2</sup> Het gebruik van een headset via deze poort wordt niet ondersteund.
- \*<sup>3</sup> Wanneer de USB-apparaten niet zijn aangesloten.

# SPECIFICATIES: ProLite TE7513A-B1AG

|                                      | Technologie             | IR-aanraking 40 punten                                                                                                    |  |  |  |
|--------------------------------------|-------------------------|----------------------------------------------------------------------------------------------------|--|--|--|
| Raak                                 | Lichttransmissie        | 88%                                                                                                    |  |  |  |
|                                      | Hardheid                | 7Н                                                                                                    |  |  |  |
| aan<br>Scherm                        | Dikte                   | 3.2 mm                                                                                                    |  |  |  |
| Concini                              | Communicatie<br>systeem | USB seriële overdracht                                                                                                    |  |  |  |
| Reactietijd                          |                         | 8 ms                                                                                                    |  |  |  |
| Grootte Categorie                    |                         | 75"                                                                                                    |  |  |  |
|                                      | Paneeltechnologie       | IPS                                                                                                    |  |  |  |
|                                      | Maat                    | Diagonaal: 189,273 cm                                                                                                    |  |  |  |
|                                      | Pixelafstand            | 0.4296 mm H × 0,4296 mm V                                                                                                    |  |  |  |
| LCD<br>Paneel                        | Helderheid              | 500cd/m² (standaard, paneel),<br>285cd/m² (standaard / energiebesparing)                                                                                                    |  |  |  |
|                                      | Contrastverhouding      | 1200 : 1 (Typisch: zonder glas)                                                                                                    |  |  |  |
|                                      | Zichtbare hoek          | Horizontaal: 178 graden, verticaal: 178 graden (typisch)                                                                                                    |  |  |  |
|                                      | Reactietijd             | 8ms (typisch, grijs naar grijs)                                                                                                    |  |  |  |
| Kleuren weergeven                    |                         | Ca.1,07B                                                                                                    |  |  |  |
| Synchron                             | isatiefrequentie        | HDMI1/2: Horizontaal: 30,0-135,0kHz, Verticaal: 24-60Hz<br>DisplayPort / USB-C 3,2 Gen1: Horizontaal: 30,0-135,0kHz,<br>Verticaal: 24-60Hz                                                                                                    |  |  |  |
| Oorspronkelijke resolutie            |                         | 3840 × 2160, 8,3 megapixel                                                                                                    |  |  |  |
| Onderste                             | unde max. resolutie     | HDMI1/2: 3840 × 2160 60Hz (YUV420/RGB444/YUV444)<br>DisplayPort / USB-C 3,2 Gen1: 3840 × 2160 60Hz                                                                                                    |  |  |  |
| Invoeraar                            | nsluiting               | HDMI ×2, DisplayPort ×1, USB-C ×2                                                                                                    |  |  |  |
| USB-star                             | Idaard                  | USB2,0 (DC5V, 500mA) ×1<br>USB3,2 Gen 1 (5Gbps, DC5V, 900mA) ×3 (voorkant: 2, zijkant: 1)<br>USB-C 2,0 480Mbps, (5V, 3A / 9V, 3A / 12V, 3A / 20V, 3,25A) ×1 * <sup>1</sup><br>USB-C 3,2 Gen1(5Gbps, 5V, 3A / 9V, 3A / 12V, 3A / 20V, 5A) ×1 * <sup>1</sup> |  |  |  |
| Aantal USB-poorten<br>Vorm connector |                         | 2 : Type C<br>1 Stroomopwaarts : Type B (voor aanraken)<br>4 Stroomafwaarts: Type A                                                                                                    |  |  |  |
| MIC IN Aansluiting                   |                         | ø 3,5mm minijack (stereo)                                                                                                    |  |  |  |
| Audio-uit                            | gang * <sup>2</sup>     | ø 3,5mm minijack (stereo)                                                                                                    |  |  |  |
| LAN                                  |                         | RJ45 ×2 (in/uit)                                                                                                    |  |  |  |
| Seriële poort                        |                         | RS-232C in                                                                                                    |  |  |  |
| Invoer videosignaal                  |                         | Digitaal: HDMI, DisplayPort, USB-C 3,2 Gen1 (DisplayPort 1,2)                                                                                                    |  |  |  |
| Audio-ingangssignaal                 |                         | 2,0Vrms maximaal                                                                                                    |  |  |  |
| Uitgang                              |                         | HDMI 3840 × 2160 60Hz                                                                                                    |  |  |  |
| SPDIF uit Aansluiting                |                         | SPDIF                                                                                                    |  |  |  |

| Luidsprekers              | Intern: 2 Typisch: 20W (Stereoluidsprekers)<br>1 Typisch: 20W Subwoofer                                                                                                    |  |  |  |  |  |
|---------------------------|----------------------------------------------------------------------------------------------------|--|--|--|--|--|
| NFC-lezer                 | Ondersteunt ISO/IEC 14443 A, ISO/IEC 14443 B, ISO/IEC 15693 ,<br>MIFARE 1K / 4K, MIFARE DESFire, Sony FeliCa (volgens ISO/IEC<br>18092 (Ecma 340) standaard)                                                                                                  |  |  |  |  |  |
| PIR                       | Detectiehoek: 120° Detectiebereik: Tot 6 meter                                                                                                    |  |  |  |  |  |
| iiWare-versie             | V21E (Aangedreven door Android™ 14)                                                                                                    |  |  |  |  |  |
| Maximale schermgrootte    | 1650,0mm B × 928,0mm H / 65,0" B × 36,5" H                                                                                                    |  |  |  |  |  |
| Stroombron                | 100-240 VAC, 50/60 Hz, 5,5 A                                                                                                    |  |  |  |  |  |
| Stroomverbruik *3         | 217W typisch (standaard / energiebesparing)<br>Standby-modus: 0,5 W maximaal, uit-modus: 0,3W maximaal                                                                                                    |  |  |  |  |  |
| Afmetingen / Nettogewicht | 1710,0 × 1016,0 × 120,5mm / 67,3 × 40,0 × 4,7" (B×H×D)<br>47,3kg / 104,3lbs                                                                                                    |  |  |  |  |  |
| Milieu-overwegingen       | Werking         Temperatuur         0 tot 40°C / 32 tot 104°F           Vochtigheid         10 tot 90% (geen condensatie)           Opslag         Temperatuur         -20 tot 60°C / 4 tot 140°F           Vochtigheid         10 tot 90% (geen condensatie) |  |  |  |  |  |
| Goedkeuringen             | CE, UKCA, TÜV-GS, EAC                                                                                                    |  |  |  |  |  |

# OPMERKING

- \*1 DisplayPort 1,2 ALT-modus/Touch/Power Delivery wanneer de OPS actief is, USB-C 3,2 ondersteunt alleen 65W, USB-C 2,0 ondersteunt alleen 15W.
  - Er is een volwaardige C-C kabel met EMARK certificering nodig.
- \*<sup>2</sup> Het gebruik van een headset via deze poort wordt niet ondersteund.
- \*<sup>3</sup> Wanneer de USB-apparaten niet zijn aangesloten.

# SPECIFICATIES: ProLite TE6513A-B1AG

|                                      | Technologie             | IR-aanraking 40 punten                                                                                                    |  |  |  |
|--------------------------------------|-------------------------|----------------------------------------------------------------------------------------------------|--|--|--|
| Raak                                 | Lichttransmissie        | 88%                                                                                                    |  |  |  |
|                                      | Hardheid                | 7H                                                                                                    |  |  |  |
| aan<br>Scherm                        | Dikte                   | 3.2 mm                                                                                                    |  |  |  |
| ochenn                               | Communicatie<br>systeem | USB seriële overdracht                                                                                                    |  |  |  |
|                                      | Reactietijd             | 8 ms                                                                                                    |  |  |  |
| Grootte Categorie                    |                         | 65"                                                                                                    |  |  |  |
|                                      | Paneeltechnologie       | IPS                                                                                                    |  |  |  |
|                                      | Maat                    | Diagonaal: 163,9 cm                                                                                                    |  |  |  |
|                                      | Pixelafstand            | 0,372 mm H × 0,372 mm V                                                                                                    |  |  |  |
| LCD<br>Paneel                        | Helderheid              | 500cd/m² (standaard, paneel),<br>285cd/m² (standaard / energiebesparing)                                                                                                    |  |  |  |
|                                      | Contrastverhouding      | 1200 : 1 (Typisch: zonder glas)                                                                                                    |  |  |  |
|                                      | Zichtbare hoek          | Horizontaal: 178 graden, verticaal: 178 graden (typisch)                                                                                                    |  |  |  |
|                                      | Reactietijd             | 8ms (typisch, grijs naar grijs)                                                                                                    |  |  |  |
| Kleuren weergeven                    |                         | Ca.1,07B                                                                                                    |  |  |  |
| Synchror                             | nisatiefrequentie       | HDMI1/2: Horizontaal: 30,0-135,0kHz, Verticaal: 24-60Hz<br>DisplayPort / USB-C 3,2 Gen1: Horizontaal: 30,0-135,0kHz,<br>Verticaal: 24-60Hz                                                                                                    |  |  |  |
| Oorspronkelijke resolutie            |                         | 3840 × 2160, 8,3 megapixel                                                                                                    |  |  |  |
| Onderste                             | eunde max. resolutie    | HDMI1/2: 3840 × 2160 60Hz (YUV420/RGB444/YUV444)<br>DisplayPort / USB-C 3,2 Gen1: 3840 × 2160 60Hz                                                                                                    |  |  |  |
| Invoeraa                             | nsluiting               | HDMI ×2, DisplayPort ×1, USB-C ×2                                                                                                    |  |  |  |
| USB-star                             | ndaard                  | USB2,0 (DC5V, 500mA) ×1<br>USB3,2 Gen 1 (5Gbps, DC5V, 900mA) ×3 (voorkant: 2, zijkant: 1)<br>USB-C 2,0 480Mbps, (5V, 3A / 9V, 3A / 12V, 3A / 20V, 3,25A) ×1 * <sup>1</sup><br>USB-C 3,2 Gen1(5Gbps, 5V, 3A / 9V, 3A / 12V, 3A / 20V, 5A) ×1 * <sup>1</sup> |  |  |  |
| Aantal USB-poorten<br>Vorm connector |                         | 2 : Type C<br>1 Stroomopwaarts : Type B (voor aanraken)<br>4 Stroomafwaarts: Type A                                                                                                    |  |  |  |
| MIC IN Aansluiting                   |                         | ø 3,5mm minijack (stereo)                                                                                                    |  |  |  |
| Audio-uitgang *2                     |                         | ø 3,5mm minijack (stereo)                                                                                                    |  |  |  |
| LAN                                  |                         | RJ45 ×2 (in/uit)                                                                                                    |  |  |  |
| Seriële poort                        |                         | RS-232C in                                                                                                    |  |  |  |
| Invoer videosignaal                  |                         | Digitaal: HDMI, DisplayPort, USB-C 3,2 Gen1 (DisplayPort 1,2)                                                                                                    |  |  |  |
| Audio-ingangssignaal                 |                         | 2,0 Vrms maximaal                                                                                                    |  |  |  |
| Uitgang                              |                         | HDMI 3840 × 2160 60Hz                                                                                                    |  |  |  |
| SPDIF uit Aansluiting                |                         | SPDIF                                                                                                    |  |  |  |

| Luidsprekers              | Intern: 2 Typisch: 20W (stereoluidsprekers)<br>1 Typisch: 20W Subwoofer                                                                                                    |  |  |  |  |  |
|---------------------------|----------------------------------------------------------------------------------------------------|--|--|--|--|--|
| NFC-lezer                 | Ondersteunt ISO/IEC 14443 A, ISO/IEC 14443 B, ISO/IEC 15693 ,<br>MIFARE 1K / 4K, MIFARE DESFire, Sony FeliCa (volgens ISO/IEC<br>18092 (Ecma 340) standaard)                                                                                                  |  |  |  |  |  |
| PIR                       | Detectiehoek: 120° Detectiebereik: Tot 6 meter                                                                                                    |  |  |  |  |  |
| iiWare-versie             | V21E (Aangedreven door Android™ 14)                                                                                                    |  |  |  |  |  |
| Maximale schermgrootte    | 1428,5mm B × 803,5mm H / 56,2" B × 31,6" H                                                                                                    |  |  |  |  |  |
| Stroombron                | 100-240 VAC, 50/60 Hz, 5,5 A                                                                                                    |  |  |  |  |  |
| Stroomverbruik *3         | 182W typisch (standaard / energiebesparing)<br>Standby-modus: 0,5 W maximaal, uit-modus: 0,3W maximaal                                                                                                    |  |  |  |  |  |
| Afmetingen / Nettogewicht | 1489,0 × 891,5 × 118,5mm / 58,6 × 35,1 × 4,6" (B×H×D)<br>35,0kg / 77,2lbs                                                                                                    |  |  |  |  |  |
| Milieu-overwegingen       | Werking         Temperatuur         0 tot 40°C / 32 tot 104°F           Vochtigheid         10 tot 90% (geen condensatie)           Opslag         Temperatuur         -20 tot 60°C / 4 tot 140°F           Vochtigheid         10 tot 90% (geen condensatie) |  |  |  |  |  |
| Goedkeuringen             | CE, UKCA, TÜV-GS, EAC                                                                                                    |  |  |  |  |  |

# OPMERKING

- \*1 DisplayPort 1,2 ALT-modus/Touch/Power Delivery wanneer de OPS actief is, USB-C 3,2 ondersteunt alleen 65W, USB-C 2,0 ondersteunt alleen 15W.
  - Er is een volledig functionele type C-C kabel met EMARK-certificering nodig.
- \*<sup>2</sup> Het gebruik van een headset via deze poort wordt niet ondersteund.
- \*<sup>3</sup> Wanneer de USB-apparaten niet zijn aangesloten.

# SPECIFICATIES: ProLite TE5513A-B1AG

|                                      | Technologie          | IR-aanraking 40 punten                                                                                                    |  |  |
|--------------------------------------|----------------------|----------------------------------------------------------------------------------------------------|--|--|
| Raak                                 | Lichttransmissie     | 88%                                                                                                    |  |  |
|                                      | Hardheid             | 7H                                                                                                    |  |  |
| aan<br>Scherm                        | Dikte                | 3,2 mm                                                                                                    |  |  |
| ochemi                               | Communicatie systeem | USB seriële overdracht                                                                                                    |  |  |
|                                      | Reactietijd          | 8 ms                                                                                                    |  |  |
| Grootte Categorie                    |                      | 55"                                                                                                    |  |  |
|                                      | Paneeltechnologie    | IPS                                                                                                    |  |  |
|                                      | Maat                 | Diagonaal: 138,8 cm                                                                                                    |  |  |
|                                      | Pixelafstand         | 0,315 mm H × 0,315 mm V                                                                                                    |  |  |
| LCD<br>Paneel                        | Helderheid           | 500cd/m² (standaard, paneel),<br>255cd/m² (standaard / energiebesparing)                                                                                                    |  |  |
|                                      | Contrastverhouding   | 1200 : 1 (Typisch: zonder glas)                                                                                                    |  |  |
|                                      | Zichtbare hoek       | Horizontaal: 178 graden, verticaal: 178 graden (typisch)                                                                                                    |  |  |
|                                      | Reactietijd          | 8ms (typisch, grijs naar grijs)                                                                                                    |  |  |
| Kleuren weergeven                    |                      | Ca.1,07B                                                                                                    |  |  |
| Synchror                             | nisatiefrequentie    | HDMI1/2: Horizontaal: 30,0-135,0kHz, Verticaal: 24-60Hz<br>DisplayPort / USB-C 3,2 Gen1: Horizontaal: 30,0-135,0kHz,<br>Verticaal: 24-60Hz                                                                                                    |  |  |
| Oorspronkelijke resolutie            |                      | 3840 × 2160, 8,3 megapixel                                                                                                    |  |  |
| Onderste                             | unde max. resolutie  | HDMI1/2: 3840 × 2160 60Hz (YUV420/RGB444/YUV444)<br>DisplayPort / USB-C 3,2 Gen1: 3840 × 2160 60Hz                                                                                                    |  |  |
| Invoeraa                             | nsluiting            | HDMI ×2, DisplayPort ×1, USB-C ×2                                                                                                    |  |  |
| USB-star                             | ndaard               | USB2,0 (DC5V, 500mA) ×1<br>USB3,2 Gen 1 (5Gbps, DC5V, 900mA) ×3 (voorkant: 2, zijkant: 1)<br>USB-C 2,0 480Mbps, (5V, 3A / 9V, 3A / 12V, 3A / 20V, 3,25A) ×1 * <sup>1</sup><br>USB-C 3,2 Gen1(5Gbps, 5V, 3A / 9V, 3A / 12V, 3A / 20V, 5A) ×1 * <sup>1</sup> |  |  |
| Aantal USB-poorten<br>Vorm connector |                      | 2 : Type C<br>1 Stroomopwaarts : Type B (voor aanraken)<br>4 Stroomafwaarts: Type A                                                                                                    |  |  |
| MIC IN A                             | ansluiting           | ø 3,5mm minijack (stereo)                                                                                                    |  |  |
| Audio-uitgang *2                     |                      | ø 3,5mm minijack (stereo)                                                                                                    |  |  |
| LAN                                  |                      | RJ45 ×2 (in/uit)                                                                                                    |  |  |
| Seriële poort                        |                      | RS-232C in                                                                                                    |  |  |
| Invoer videosignaal                  |                      | Digitaal: HDMI, DisplayPort, USB-C 3,2 Gen1 (DisplayPort 1,2)                                                                                                    |  |  |
| Audio-ingangssignaal                 |                      | 2,0 Vrms maximaal                                                                                                    |  |  |
| Uitgang                              |                      | HDMI 3840 × 2160 60Hz                                                                                                    |  |  |
| SPDIF uit Aansluiting                |                      | SPDIF                                                                                                    |  |  |

| Luidsprekers              | Intern: 2 Typisch: 20W (stereoluidsprekers)<br>1 Typisch: 20W Subwoofer                                                                                                    |  |  |  |  |  |
|---------------------------|----------------------------------------------------------------------------------------------------|--|--|--|--|--|
| NFC-lezer                 | Ondersteunt ISO/IEC 14443 A, ISO/IEC 14443 B, ISO/IEC 15693,<br>MIFARE 1K / 4K, MIFARE DESFire, Sony FeliCa (volgens ISO/IEC<br>18092 (Ecma 340) standaard)                                                                                                   |  |  |  |  |  |
| PIR                       | Detectiehoek: 120° Detectiebereik: Tot 6 meter                                                                                                    |  |  |  |  |  |
| iiWare-versie             | V21E (Aangedreven door Android™ 14)                                                                                                    |  |  |  |  |  |
| Maximale schermgrootte    | 1209,6 mm breed × 680,4 mm hoog                                                                                                    |  |  |  |  |  |
| Stroombron                | 100-240 VAC, 50/60 Hz, 5,5 A                                                                                                    |  |  |  |  |  |
| Stroomverbruik *3         | 125W typisch (standaard / energiebesparing)<br>Standby-modus: 0,5 W maximaal, uit-modus: 0,3W maximaal                                                                                                    |  |  |  |  |  |
| Afmetingen / Nettogewicht | 1267,0 × 765,5 × 117,5mm / 49,9 × 30,1 × 4,6" (B×H×D)<br>26,1kg/57,5lbs                                                                                                    |  |  |  |  |  |
| Milieu-overwegingen       | Werking         Temperatuur         0 tot 40°C / 32 tot 104°F           Vochtigheid         10 tot 90% (geen condensatie)           Opslag         Temperatuur         -20 tot 60°C / 4 tot 140°F           Vochtigheid         10 tot 90% (geen condensatie) |  |  |  |  |  |
| Goedkeuringen             | CE, UKCA, TÜV-GS, EAC                                                                                                    |  |  |  |  |  |

# OPMERKING

- \*1 DisplayPort 1,2 ALT-modus/Touch/Power Delivery wanneer de OPS actief is, USB-C 3,2 ondersteunt alleen 65W, USB-C 2,0 ondersteunt alleen 15W.
  - Er is een volwaardige C-C kabel met EMARK certificering nodig.
- \*<sup>2</sup> Het gebruik van een headset via deze poort wordt niet ondersteund.
- \*<sup>3</sup> Wanneer de USB-apparaten niet zijn aangesloten.

Android en Google Drive zijn handelsmerken van Google LLC.

# AFMETINGEN: ProLite TE9813A

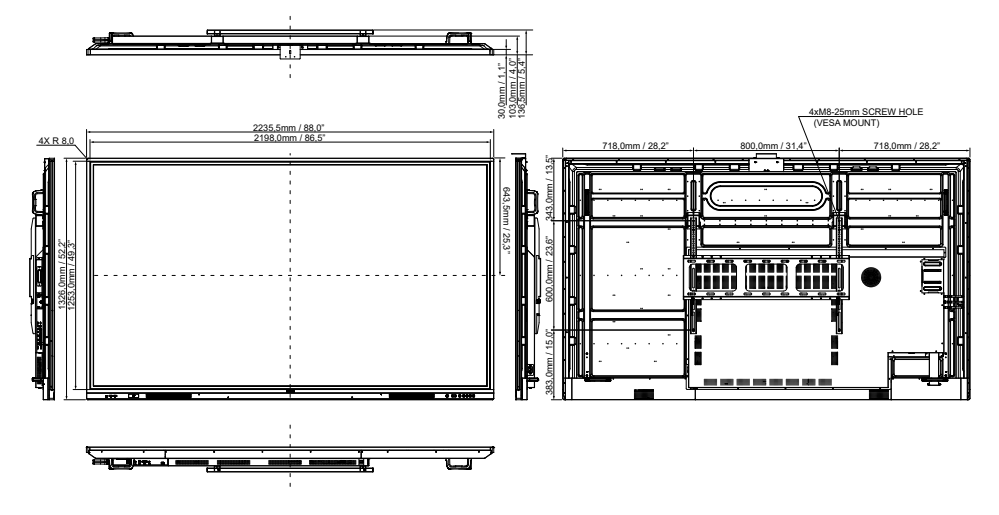

# AFMETINGEN: ProLite TE8613A

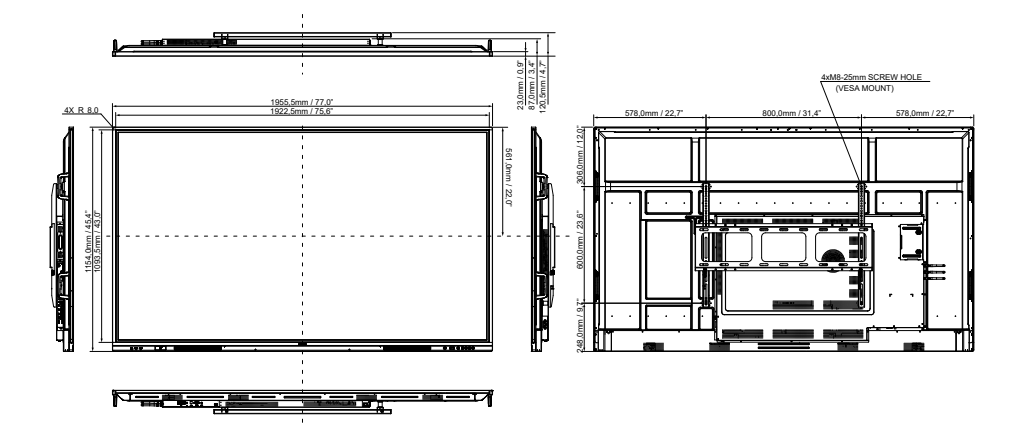

# AFMETINGEN: ProLite TE7513A

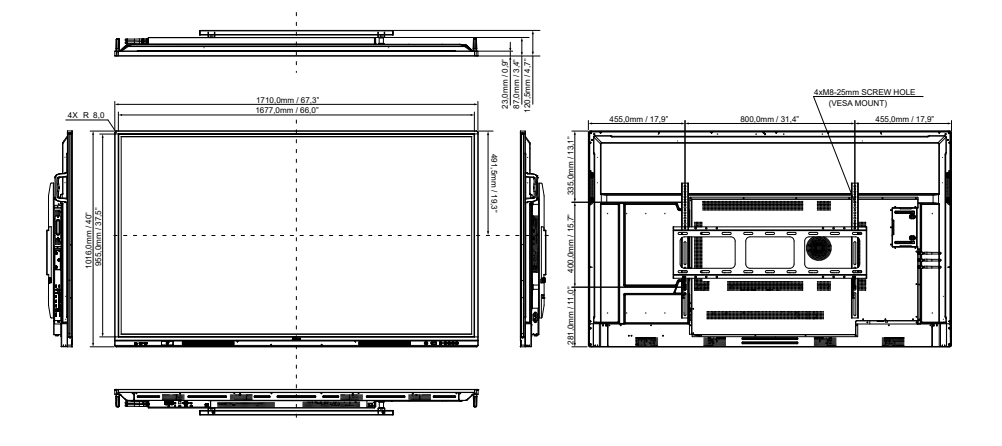

# AFMETINGEN: ProLite TE6513A

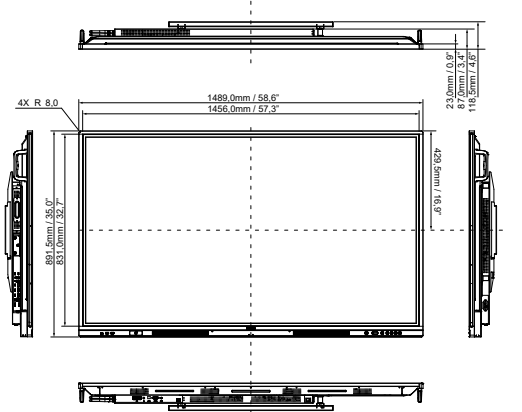

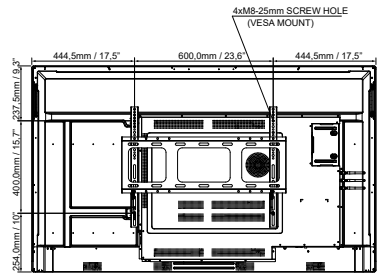

# AFMETINGEN: ProLite TE5513A

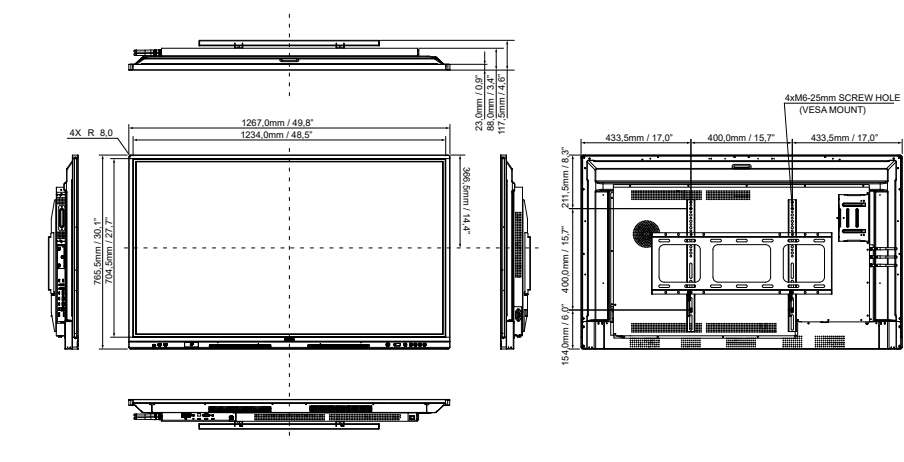

# ONDERSTEUNENDE TIMING

| Timing |                 | fH(kHz)     | fV(Hz) | Punt klok<br>(MHz) | HDMI1   | HDMI2      | DisplayPort | USB-C<br>(DisplayPort) |                           |
|--------|-----------------|-------------|--------|--------------------|---------|------------|-------------|------------------------|---------------------------|
|        | 640x480         | /GA         | 31,5   | 60,0               | 25,175  | 0          | 0           | $\circ$                | $\Box$                    |
|        | SVGA 800        | 0x600       | 37,9   | 60,0               | 40,000  | $\circ$    | $\circ$     | $\circ$                | $\Box$                    |
|        | XGA 1024        | x768        | 48,4   | 60,0               | 65,000  | 0          | 0           | 0                      | $\bigcirc$                |
|        | WXGA 12         | 80x768      | 47,8   | 60,0               | 79,500  | 0          | $\circ$     | $\circ$                | $\left[ \right]$          |
|        | QVGA 12         | 80x960      | 60,0   | 60,0               | 108,000 | 0          | $\circ$     | $\circ$                | $\left[ \right]$          |
|        | SXGA 128        | 30x1024     | 64,0   | 60,0               | 108,000 | 0          | $\circ$     | $\circ$                | $\bigcirc$                |
| VESA   | HD FWX0         | GA 1366x768 | 47,7   | 60,0               | 85,500  | 0          | $\circ$     | $\circ$                | $\bigcirc$                |
|        | CVT 1400x900    |             | 55,9   | 60,0               | 106,500 | $\circ$    | $\circ$     | $\circ$                | $\Box$                    |
|        | WSXGA 1680x1050 |             | 65,3   | 60,0               | 146,250 | 0          | $\circ$     | $\circ$                | $[ \bigcirc ]$            |
|        | FHD 1920x1080   |             | 67,5   | 60,0               | 148,500 | 0          | $\circ$     | $\circ$                | $\left[ \right]$          |
|        | 4K 3840x2160    |             | 67,5   | 30,0               | 297,000 | $\circ$    | $\circ$     | $\circ$                | $\left[ \bigcirc \right]$ |
|        |                 |             | 112,5  | 50,0               | 594,000 | $\circ$    | $\circ$     | $\circ$                | $\circ$                   |
|        |                 |             | 135,0  | 60,0               | 594,000 | 0          | $\circ$     | $\circ$                | $\left[ \right]$          |
| IBM    | 720x400         |             | 31,5   | 70,0               | 28,320  | 0          | $\circ$     | $\circ$                | $\left[ \right]$          |
|        | NTSC-M          |             | 15,7   | 60,0               | 13,500  |            |             |                        |                           |
|        | NTSC-J          |             | 15,7   | 60,0               | 13,500  |            |             |                        |                           |
|        | PAL-BDG         | HI          | 15,7   | 60,0               | 13,500  |            |             |                        |                           |
| SD     | 480i            | 60 Hz       | 15,7   | 60,0               | 13,500  | 0          | $\circ$     | $\circ$                | $\left  \right\rangle$    |
|        | 576i            | 50Hz        | 15,6   | 50,0               | 13,500  | 0          | $\circ$     | $\circ$                | $  \circ  $               |
|        | 480p            | 60 Hz       | 31,5   | 60,0               | 27,000  | $\bigcirc$ | $\bigcirc$  | $\bigcirc$             |                           |
|        | 576p            | 50Hz        | 31,3   | 50,0               | 27,000  | 0          | $\circ$     | $\circ$                | $\left[ \right]$          |
|        | 720n            | 50Hz        | 37,5   | 50,0               | 74,250  | 0          | $\circ$     | $\circ$                | $  \bigcirc  $            |
|        | 120p            | 60 Hz       | 45,0   | 60,0               | 74,250  | $\bigcirc$ | $\circ$     | $\circ$                | $  \circ  $               |
| нр     | 1080i           | 50Hz        | 28,1   | 50,0               | 74,250  | $\bigcirc$ | $\circ$     | $\circ$                | $  \circ  $               |
| טח     | 10001           | 60 Hz       | 33,8   | 60,0               | 74,250  | 0          | 0           | 0                      | $ \circ $                 |
|        | 1080n           | 50Hz        | 56,3   | 50,0               | 148,500 | $\bigcirc$ | $\bigcirc$  | $\bigcirc$             | $\lfloor O \rfloor$       |
|        | 10000           | 60 Hz       | 67,5   | 60,0               | 148,500 | 0          | $\bigcirc$  | $\bigcirc$             | $\left  \right. \right.$  |

\* O middelen ondersteunden de timing.